# Игровой монитор Dell 27 - G2723H

Руководство по эксплуатации

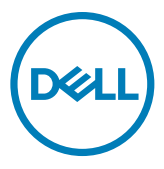

Модель: G2723H Нормативная модель: G2723Ht

- **ПРИМЕЧАНИЕ:** ПРИМЕЧАНИЕ указывает на важную информацию, которая помогает эффективнее использовать компьютер.
- △ ВНИМАНИЕ! ВНИМАНИЕ указывает на вероятность повреждения аппаратуры или потери данных в случае несоблюдения инструкций.
- ▲ ОСТОРОЖНО! ОСТОРОЖНО указывает на вероятность порчи имущества, а также травмирования или смерти людей.

**Copyright © 2022 Dell Inc. или ее дочерних предприятий. Все права защищены.** Dell, EMC и другие товарные знаки являются товарными знаками компании Dell Inc. или ее дочерних предприятий. Иные товарные знаки могут являться товарными знаками соответствующих правообладателей.

2022 - 08

Ред. А00

# Содержание

| Инструкции по технике безопасности5                               |
|-------------------------------------------------------------------|
| О мониторе                                                        |
| Содержимое упаковки                                               |
| Функциональные возможности изделия 8                              |
| Описание деталей и элементов управления                           |
| Вид спереди                                                       |
| Вид сзади                                                         |
| Вид снизу                                                         |
| Технические характеристики монитора                               |
| Технические характеристики разрешения                             |
| Готовые режимы отображения                                        |
| Электрические характеристики                                      |
| Физические характеристики                                         |
| Характеристики окружающей среды                                   |
| Назначение контактов                                              |
| Технология Plug-and-Play                                          |
| Качество ЖК-монитора и политика в отношении дефектов              |
| пикселеи                                                          |
| Эргономика                                                        |
| Ооращение с монитором и его перемещение                           |
| Инструкции по техническому обслуживанию                           |
| Чистка монитора                                                   |
| Установка монитора                                                |
| Присоединение подставки                                           |
| Использование функции наклона, поворота и расширения по вертикали |
| Наклон, поворота                                                  |

| Растяжения по вертикали                                  |
|----------------------------------------------------------|
| Поворот экрана                                           |
| Укладка кабелей                                          |
| Подключение монитора                                     |
| Крепление монитора с помощью кенсингтонского замка       |
| (опция)                                                  |
| Демонтаж подставки монитора                              |
| VESA Монтаж на стену (дополнительно)                     |
| Работа с монитором41                                     |
| Включение монитора                                       |
| Управление с помощью джойстика                           |
| Элементы управления на задней панели                     |
| Функции экранного меню (OSD)                             |
| Вход в систему меню                                      |
| Визуальные инструменты                                   |
| Предупреждающие сообщения экранного меню                 |
| Блокировка кнопок на задней панели                       |
| Установка максимального разрешения                       |
| Поиск и устранение неисправностей                        |
| Самодиагностика                                          |
| Встроенные средства диагностики                          |
| Распространенные проблемы                                |
| Неполадки, характерные для устройства                    |
| Неполадки, характерные для USB (Универсальная            |
| последовательная шина)                                   |
| Приложение75                                             |
| Уведомления ФКС (только для США) и прочие нормативные 75 |
| Обращение в компанию Dell                                |
| База данных продукции ЕС, в которой представлена         |
| маркировка энергоэффективности и информационный листок   |
| изделия                                                  |

## Инструкции по технике безопасности

Во избежание повреждения монитора и причинения вреда здоровью соблюдайте приведенные ниже правила техники безопасности. Если не указано иное, все процедуры, представленные в настоящем документе, подразумевают, что вы прочли правила техники безопасности, поставляемые с монитором.

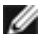

- ПРИМЕЧАНИЕ: Перед использованием монитора прочтите правила техники безопасности, поставляемые с документацией к нему и напечатанные непосредственно на мониторе. Храните документацию в надежном месте для использования в будущем.
- ОСТОРОЖНО! Использование элементов управления, настроек и процедур, не указанных в настоящей документации, может привести к поражению электрическим током, а также опасности получения электрических и (или) механических травм.
- ОСТОРОЖНО! Длительное потенциальное воздействие высокой громкости при прослушивании через наушники (если монитор позволяет их подключить) может повредить слух.
  - Установите монитор на твердую поверхность и обращайтесь с ним бережно. Экран изготовлен из хрупкого материала и может быть поврежден в результате падения или удара об острый предмет.
  - Убедитесь, что электрические характеристики монитора соответствуют характеристикам электросети вашего региона.
  - Устанавливайте монитор в помещении с комнатной температурой. Слишком низкая или высокая температура может оказывать неблагоприятное воздействие на жидкие кристаллы в экране.
  - Подключите кабель питания монитора к ближайшей и легко доступной электрической розетке. См. раздел Подключение монитора.
  - Не устанавливайте и не эксплуатируйте монитор на влажной поверхности и вблизи воды.
  - Защищайте монитор от сильной вибрации и ударов. Например, не ставьте монитор в багажник автомобиля.
  - Если не планируете использовать монитор в течение длительного времени, отключайте его от электрической розетки.
  - Во избежание поражения электрическим током не пытайтесь снимать крышки и не прикасайтесь к внутренним компонентам монитора.
  - Внимательно прочтите данные инструкции. Сохраните настоящий документ для дальнейшего использования. Соблюдайте все предупреждения и инструкции, указанные на маркировке устройства.

 Некоторые мониторы можно установить на стене с помощью крепления VESA, которое продается отдельно. Убедитесь, что используются правильные спецификации VESA, указанные в разделе по настенному монтажу в Руководстве пользователя.

Информация о технике безопасности содержится в документе «Информация о технике безопасности, экологических и нормативных требованиях» (SERI), который поставляется в комплекте с монитором.

## О мониторе

#### Содержимое упаковки

Компоненты, поставляемые с монитором, перечислены в таблице ниже. При отсутствии любого из компонентов обращайтесь в компанию Dell. Подробная информация представлена в разделе Обращение в компанию Dell.

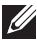

И ПРИМЕЧАНИЕ: Некоторые компоненты могут являться опцией и не входят в комплект поставки монитора. Некоторые функции могут отсутствовать в определенных странах.

| Изображение компонента | Описание компонента                             |
|------------------------|-------------------------------------------------|
| 244                    | Экран                                           |
|                        | Вертикальная опора подставки                    |
|                        | Основание подставки                             |
|                        | Кабель питания (зависит от страны)              |
|                        | Восходящий кабель USB 3.2 Gen1<br>Туре-А–Туре-В |

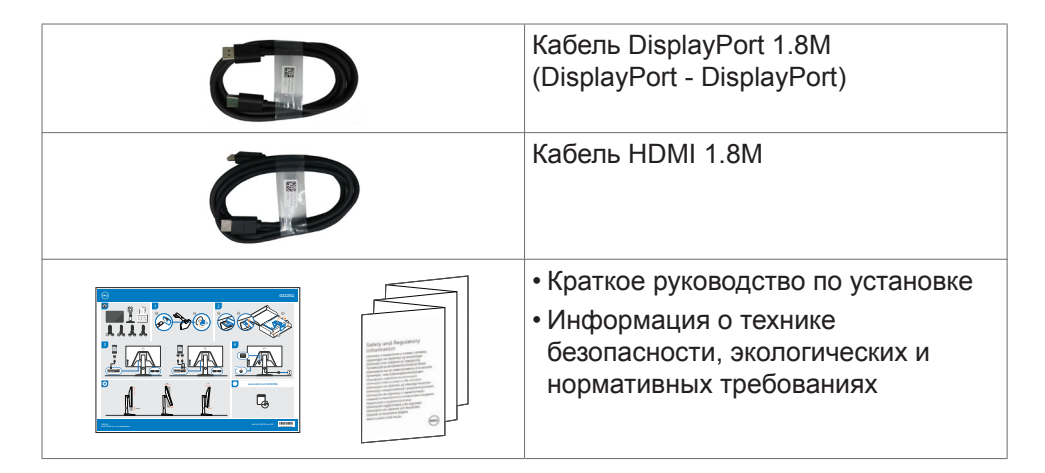

#### Функциональные возможности изделия

Монитор **Dell G2723H** оснащен активной матрицей на тонкопленочных транзисторах (TFT). ЖК-дисплеем (ЖКД) и светодиодной подсветкой. К функциональным возможностям монитора относятся:

- активная область отображения 68,47 см (27 дюймов) (по диагонали) с разрешением 1920 х 1080 (16:9), а также поддержка полноэкранного режима при низких значениях разрешения.
- Более 99 % цветов sRGB.
- Возможности регулировки наклона, поворота и высоты.
- Съемное основание и монтажные отверстия VESA™ (Video Electronics Standards Association) 100 мм для установки в различных условиях.
- Широкие возможности подключения цифровых устройств, включая DP, гарантируют, что ваш монитор не утратит актуальности в будущем.
- Функции если она поддерживается вашим компьютером.
- Настройки экранного меню для простоты установки и оптимизации экрана.
- G2723H предлагает широкий выбор предустановленных режимов, включая:
  - Шутер от первого лица (FPS)

- Многопользовательская сетевая боевая арена / Стратегия в реальном времени (MOBA/RTS)

- Ролевая игра (RPG)
- Гонки (SPORTS)
- 3 настраиваемых игровых режима

Кроме того, улучшены основные игровые функции, такие как «Таймер», «Частота кадров» и «Выравнивание дисплея», которые позволяют игроку улучшить производительность и получить игровое преимущество.

• Блокировка кнопок питания и экранного меню.

- Разъем для замка безопасности.
- Фиксатор подставки
- ≤ 0,3 W в Режим Выкл.
- Сертификат совместимости NVIDIA® G-SYNC® и технология AMD FreeSync™ Premium сокращают количество графических искажений, таких как прерывание и дрожание изображения на экране, обеспечивая плавность и непрерывность игры.
- Гарантия замены класса "премиум" гарантирует полную уверенность и спокойствие.
- Экран без заметных мерцаний дарит оптимальный комфорт для зрения, а функция ComfortView уменьшает излучение синего света.
- Монитор создан на основе панели с фильтром синего света и соответствует стандартам TÜV Rheinland (Аппаратное решение) при использовании модели с заводскими/ стандартными настройками. Она всегда включена, встроенный фильтр синего света снижает опасное излучение синего света без ущерба для естественных цветов.
- В мониторе используется технология Flicker-Free (Без мерцания), устраняющая заметное мерцание. Она обеспечивает комфортный просмотр и защищает пользователей от усталости и напряжения зрения
- ▲ ОСТОРОЖНО! Длительное воздействие синего света, излучаемого монитором, может привести к зрительным расстройствам, включая зрительное утомление и цифровое зрительное напряжение. Функция ComfortView Plus предназначена для уменьшения излучения синего света от монитора и оптимального комфорта для зрения.

## Описание деталей и элементов управления

#### Вид спереди

| Этикетка | Описание          | Использование                       |  |
|----------|-------------------|-------------------------------------|--|
| 1        | Индикатор питания | Служит для включения и выключения   |  |
|          |                   | монитора.                           |  |
|          |                   | Немигающий белый индикатор          |  |
|          |                   | показывает, что монитор включен и   |  |
|          |                   | исправен. Мигающий белый индикатор  |  |
|          |                   | показывает, что монитор находится в |  |
|          |                   | режиме ожидания.                    |  |

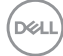

#### Вид сзади

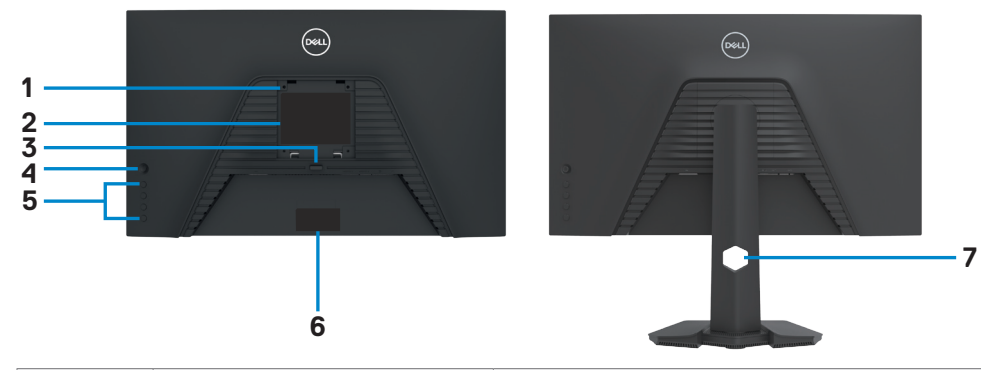

| Этикетка | Описание                                                                             | Использование                                                                                                    |
|----------|--------------------------------------------------------------------------------------|----------------------------------------------------------------------------------------------------|
| 1        | Монтажные отверстия<br>VESA x4 (100 x 100 мм<br>- под прикрепленной<br>крышкой VESA) | Настенная установка монитора с<br>помощью комплекта настенных<br>креплений, совместимого со<br>стандартом VESA (100 x 100 мм).                         |
| 2        | Этикетка с нормативными<br>сведениями                                                | Перечень официальных разрешений.                                                                                                    |
| 3        | Кнопка фиксатора<br>подставки                                                        | Снятие монитора с подставки.                                                                                                    |
| 4        | Джойстик                                                                             | Служит для управления экранным меню. Дополнительные сведения представлены в разделе Работа с монитором.                                                |
| 5        | Функциональные<br>клавиши                                                            | Нажмите функциональные кнопки<br>для настройки параметров в<br>экранном меню. Дополнительные<br>сведения представлены в разделе<br>Работа с монитором. |

(DØLL)

| 6 | Этикетка с изображением<br>штрихкода, серийного<br>номера и сервисного кода | Эта этикетка потребуется в<br>случае обращения за технической<br>поддержкой в компанию Dell.<br>Сервисный код - это уникальный<br>буквенно-цифровой идентификатор,<br>позволяющий сервисным инженерам<br>компании Dell определять<br>компоненты оборудования вашего<br>компьютера и получать сведения о<br>гарантии. |
|---|-----------------------------------------------------------------------------|----------------------------------------------------------------------------------------------------|
| 7 | Отверстие для прокладки<br>проводов                                         | Это отверстие служит для прокладки и организации проводов.                                                                                                    |

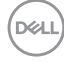

#### Вид снизу

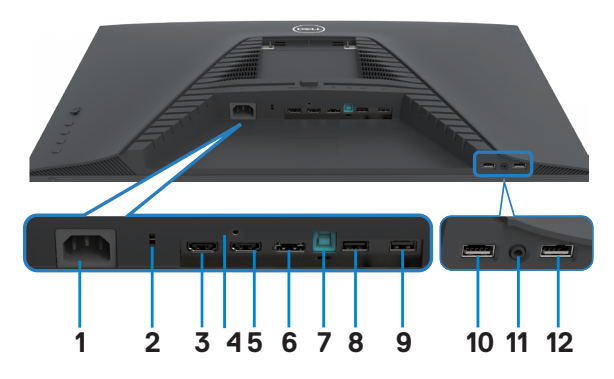

| Этикетка | Описание                                                                                               | Использование                                                                                                    |
|----------|----------------------------------------------------------------------------------------------------|----------------------------------------------------------------------------------------------------|
| 1        | Разъем питания                                                                                         | Служит для подключения кабеля питания<br>(который поставляется в комплекте с<br>монитором).                                                                                                 |
| 2        | Разъем для замка<br>безопасности (в<br>зависимости от<br>наличия замка<br>Kensington Security<br>Slot) | Защитите монитор от<br>несанкционированного перемещения с<br>помощью замка (покупается отдельно).<br>Более подробно см. в разделе Защита<br>монитора с помощью замка Kensington<br>(опция). |
| 3        | Порт HDMI (HDMI 1)                                                                                     | Служит для подключения к компьютеру кабелем HDMI (который поставляется в комплекте с монитором).                                                                                            |
| 4        | Фиксатор подставки                                                                                     | Служит для фиксации подставки на мониторе с помощью винта M3 x 6 мм (винт не входит в комплект поставки).                                                                                   |
| 5        | Порт HDMI (HDMI 2)                                                                                     | Служит для подключения к компьютеру кабелем HDMI (который поставляется в комплекте с монитором).                                                                                            |
| 6        | DisplayPort                                                                                            | Служит для подключения к компьютеру кабелем DisplayPort (который поставляется в комплекте с монитором).                                                                                     |
| 7        | Восходящий порт<br>USB-B                                                                               | Служит для подключения к компьютеру<br>кабеля USB, который поставляется<br>в комплекте с монитором. После<br>подключения кабеля можно использовать<br>нисходящие разъемы USB на мониторе.   |

| 8, 9 | Нисходящий порт<br>USB-A               | USB 3.2 Gen1 Type A                                                                                                    |
|------|----------------------------------------|----------------------------------------------------------------------------------------------------|
| 10   | Нисходящий порт<br>USB-A               | USB 3.2 Gen1 Type A c BC1.2                                                                                                    |
| 11   | Разъем для<br>подключения<br>гарнитуры | Служит для подключения наушников<br>или гарнитуры и воспроизведения звука,<br>поступающего через звуковые каналы<br>HDMI, DisplayPort или USB Type-C.<br>ПРИМЕЧАНИЕ. Избыточное звуковое<br>давление в наушниках или гарнитуре<br>может привести к нарушению слуха и<br>его потере. Установка эквалайзера на<br>максимальное значение увеличивает<br>громкость звука в наушниках и<br>гарнитуре и, соответственно, звуковое<br>давление. |
| 12   | Нисходящий порт<br>USB-A               | USB 3.2 Gen1 Type A                                                                                                    |

## Технические характеристики монитора

| Модель                       | G2723H                                                       |  |
|------------------------------|--------------------------------------------------------------|--|
| Тип экрана                   | ЖКД с активной матрицей на тонкопленочных транзисторах (TFT) |  |
| Тип панели                   | Быстрая IPS-панель                                           |  |
| Соотношение сторон           | 16:9                                                         |  |
| Размеры видимого изображения |                                                              |  |
| По диагонали                 | 68,47 см (27 дюймов)                                         |  |
| Активная область             |                                                              |  |
| По горизонтали               | 596,74 мм (23,49 дюймов)                                     |  |
| По вертикали                 | 335,66 мм (13,22 дюймов)                                     |  |
| Площадь                      | 200301,70 мм <sup>2</sup> (310,53 дюймов <sup>2</sup> )      |  |
| Шаг пикселей                 | 0,3108 мм х 0,3108 мм                                        |  |
| Пикселей на дюйм (PPI)       | 81,59                                                        |  |
| Угол обзора                  |                                                              |  |
| По горизонтали               | 178° (стандартный)                                           |  |
| По вертикали                 | 178° (стандартный)                                           |  |
| Яркость                      | 400 кд/м² (типовое)                                          |  |

| Коэффициент<br>контрастности | 1000 к 1 (стандартный)                                                                                                    |
|------------------------------|----------------------------------------------------------------------------------------------------|
| Покрытие экрана<br>монитора  | Твердое покрытие с антибликовой обработкой переднего поляризатора (3Н)                                                                                                    |
| Подсветка                    | Система боковой светодиодной подсветки                                                                                                    |
| Время ответа (серый - серый) | Значения 0,5 мс (от серого к серому, как<br>минимум), 1 мс (gray to gray) в режиме<br>«Предельный»*<br>2 мс (gray to gray) в режиме «Сверхбыстрый»<br>3 мс (gray to gray) в режиме «Быстрый»<br>* Значения 0,5 мс (от серого к серому,<br>как минимум), 1 мс (от серого к серому,<br>наблюдается наиболее часто) достигаются в<br>режиме «Предельный», что позволяет добиться<br>уменьшения видимой размытости вследствие<br>движения и увеличения чувствительности<br>изображения. Однако при этом на изображении<br>могут появиться незначительные, но заметные<br>артефакты. Поскольку настройки каждой<br>системы и потребности геймеров различные,<br>рекомендуется поэкспериментировать с<br>различными режимами и найти те настройки, |
|                              |                                                                                                    |
| Публина цвета                |                                                                                                    |
| Порты интерфейсов            | <ul> <li>DisplayPort 1.4 1 шт</li> <li>HDMI 2.0 (HDCP 1.4), 2 шт</li> <li>Аудиоразъем для подключения наушников<br/>(разъем 3,5 мм), 1 шт</li> <li>1 x USB 3.2 Gen1 Type B</li> <li>2 x USB 3.2 Gen1 Type A</li> <li>1 x USB 3.2 Gen1 Type A в быстром доступе</li> <li>1 x USB 3.2 Gen1 Type A с BC1.2 в быстром<br/>доступе</li> </ul>                                                                                                    |
| Ширина поля (от края мон     | итора до активной области)                                                                                                    |
| Сверху                       | 7,42 мм                                                                                                    |
| Слева/ Справа                | 7,43 мм                                                                                                    |
| Снизу                        | 20,33 мм                                                                                                    |

О мониторе | 15

DELL

| Возможности регулировки                       |                                                                                 |
|-----------------------------------------------|---------------------------------------------------------------------------------|
| Подставка,                                    | 130 мм                                                                          |
| регулируемая по высоте                        |                                                                                 |
| Наклон                                        | от -5° до 21°                                                                   |
| Поворот                                       | -от 45° до 45°                                                                  |
| Разворот                                      | от -90° до 90°                                                                  |
| Организация проводов                          | Да                                                                              |
| Совместимость с DDM<br>(Dell Display Manager) | Easy Arrange и другие основные функции                                          |
| Безопасность                                  | Разъем для замка безопасности (защитный тросик с замком приобретается отдельно) |

\* Только при использовании собственных настроек панели в режиме Custom (Особый).

#### Технические характеристики разрешения

| Модель                         | G2723H                                                         |                 |
|--------------------------------|----------------------------------------------------------------|-----------------|
| Сигнала                        | HDMI                                                           | DisplayPort     |
| Диапазон строчной развертки    | 30 - 279 кГц                                                   | 30 - 312 кГц    |
| Диапазон кадровой развертки    | 48 - 240 Гц                                                    | 48 - 280 Гц     |
| Предустановленное разрешение   | 1920 х 1080 при                                                | 1920 х 1080 при |
| по умолчанию                   | частоте 60 Гц                                                  | частоте 60 Гц   |
| Максимальное предустановленное | 1920 х 1080 при                                                | 1920 х 1080 при |
| разрешение                     | частоте 240 Гц                                                 | частоте 280 Гц  |
| Характеристики воспроизведения | 480p@60Hz, 576p@50Hz, 720p@50Hz,                               |                 |
| видеосигнала (в режимах HDMI и | 720P@60Hz,                                                     |                 |
| альтернативный DP)             | 1080p@50Hz, 1080p@60Hz, 1080p@120Hz,<br>1080i@50Hz, 1080i@60Hz |                 |
|                                |                                                                |                 |

Deli

#### Готовые режимы отображения

#### Заводские настройки и режим «Разработчик»

| Режим<br>отображения | Частота<br>строк<br>(кГц) | Частота<br>кадров<br>(Гц) | Частота<br>пикселизации<br>(МГц) | Полярность<br>синхронизации<br>(по<br>горизонтали/<br>по вертикали) |
|----------------------|---------------------------|---------------------------|----------------------------------|---------------------------------------------------------------------|
| VGA 720 x 400        | 31,47                     | 70,09                     | 28,32                            | -/+                                                                 |
| VGA 640 x 480        | 31,47                     | 59,94                     | 25,18                            | -/-                                                                 |
| VESA 640 x 480       | 37,50                     | 75,00                     | 31,50                            | -/-                                                                 |
| VESA 800 x 600       | 37,88                     | 60,32                     | 40,00                            | +/+                                                                 |
| VESA 800 x 600       | 46,88                     | 75,00                     | 49,50                            | +/+                                                                 |
| VESA 1024 x 768      | 48,36                     | 60,00                     | 65,00                            | -/-                                                                 |
| VESA 1024 x 768      | 60,02                     | 75,03                     | 78,75                            | +/+                                                                 |
| MAC 1152 x 864       | 67,50                     | 75,00                     | 108,00                           | +/+                                                                 |
| CVT 1280 x 800       | 49,70                     | 59,80                     | 83,50                            | +/+                                                                 |
| VESA 1280 x 1024     | 64,00                     | 60,00                     | 108,00                           | +/+                                                                 |
| VESA 1280 x 1024     | 79,98                     | 75,03                     | 135,00                           | +/+                                                                 |
| VESA 1680 x 1050     | 65,92                     | 59,95                     | 146,25                           | +/-                                                                 |
| CVT 1920 x 1080      | 67,50                     | 60,00                     | 148,50                           | +/-                                                                 |
| 1920 x 1080          | 137,26                    | 120,00                    | 285,50                           | +/-                                                                 |
| 1920 x 1080          | 162,3                     | 143,9                     | 337,5                            | +/-                                                                 |
| 1920 x 1080          | 186,45                    | 165,00                    | 387,81                           | +/-                                                                 |
| 1920 x 1080          | 278,40                    | 240,00                    | 584,6                            | +/-                                                                 |
| 1920 x 1080          | 285                       | 250,00                    | 598,5                            | +/-                                                                 |
| 1920 x 1080          | 296,4                     | 260,00                    | 622,44                           | +/-                                                                 |
| 1920 x 1080          | 308,88                    | 270,00                    | 648,648                          | +/-                                                                 |
| 1920 x 1080          | 311,36                    | 280,00                    | 653,856                          | +/-                                                                 |

DELL

#### Электрические характеристики

| Модель                              | G2723H                                                                                                    |
|-------------------------------------|----------------------------------------------------------------------------------------------------|
| Входные видеосигналы                | <ul> <li>Цифровой видеосигнал для каждой<br/>дифференциальной линии</li> <li>Волновое сопротивление<br/>дифференциальной линии составляет<br/>100 Ом</li> <li>Поддержка входного сигнала DP/HDMI</li> </ul>    |
| Входное напряжение/ частота/<br>ток | 100-240 В пер, тока/ 50 или 60 Гц ± 3 Гц/ 2<br>А (максимальное)                                                                                                    |
| Ток включения                       | 120 В: 30 А (макс.)<br>240 В: 60 А (макс.)                                                                                                    |
| Потребляемая мощность               | 0,3 W (Режим Выкл.) <sup>1</sup><br>0,3 W (Режим ожидания) <sup>1</sup><br>19,6 W (Режим Вкл.) <sup>1</sup><br>75 W (макс.) <sup>2</sup><br>17,51 W (Р <sub>оп</sub> ) <sup>3</sup><br>55 W (TEC) <sup>3</sup> |

<sup>1</sup> Согласно определению в EU 2019/2021 и EU 2019/2013.

- <sup>2</sup> Максимальная настройка яркости и контрастности при максимальной нагрузке по мощности на все порты USB.
- <sup>3</sup> Р<sub>оп</sub>: Энергопотребление в режиме Вкл. измеряется с учетом метода испытания Energy Star.

TEC: Общее энергопотребление в кВт/ч измеряется с учетом метода испытания Energy Star.

Настоящий документ предоставляется в ознакомительных целях и отражает рабочие характеристики, полученные в лабораторных условиях. Рабочие характеристики вашего устройства могут отличаться в зависимости от ПО, компонентов и заказанных периферийных устройств, а компания не обязана обновлять данную информацию. Соответственно, покупатель не должен полагаться на данную информацию, принимая решение о погрешностях электрических характеристик и иных параметрах. Не предоставляется прямых или подразумеваемых гарантий точности или полноты сведений.

Dél

| Модель                          | G2723H                                             |
|---------------------------------|----------------------------------------------------|
| Тип разъема                     | • DisplayPort 1.4                                  |
|                                 | • Порта HDMI 2.0 x 2                               |
|                                 | • Аудиоразъем для подключения                      |
|                                 | наушников (разъем 3,5 мм)                          |
|                                 | • USB 3.2 Gen1 Type B                              |
|                                 | • USB 3.2 Gen1 Type A x 2                          |
|                                 | • USB 3.2 Gen1 Туре А в быстром<br>доступе         |
|                                 | • USB 3.2 Gen1 Type A с BC1.2 в<br>быстром доступе |
| Тип сигнального кабеля          | • Кабель DisplayPort - DisplayPort 1,8 м           |
|                                 | • Кабель HDMI 1,8 м                                |
|                                 | • Кабель USB 3.2 1,8 м (А-В)                       |
| Размеры (с подставкой)          |                                                    |
| Высота (в выдвинутом положении) | 523,85 мм (20,62 дюйма)                            |
| Высота (в сложенном положении)  | 393,85 мм (15,51 дюйма)                            |
| Ширина                          | 611,60 мм (24,08 дюйма)                            |
| Глубина                         | 200,30 мм (7,89 дюйма)                             |
| Размеры (без подставки)         |                                                    |
| Высота                          | 363,41 мм (14,31 дюйма)                            |
| Ширина                          | 611,60 мм (24,08 дюйма)                            |
| Глубина                         | 66,27 мм (2,61 дюйма)                              |
| Размеры подставки               |                                                    |
| Высота (в выдвинутом положении) | 416,90 мм (16,41 дюйма)                            |
| Высота (в сложенном положении)  | 369,19 мм (14,54 дюйма)                            |
| Ширина                          | 275,90 мм (10,86 дюйма)                            |
| Глубина                         | 200,30 мм (7,89 дюйма)                             |
| Основание                       | 275,90 х 200,30 мм (10,86 х 7,89 дюйма)            |
| Масса                           |                                                    |
| Масса с упаковкой               | 8,88 кг                                            |

| Масса с подставкой в сборке и кабелями                                                                            | 6,30 кг |
|----------------------------------------------------------------------------------------------------|---------|
| Масса без подставки в сборке<br>(для настенного монтажа или<br>монтажа с помощью креплений<br>VESA - без кабелей) | 3,90 кг |
| Масса подставки в сборке                                                                                          | 1,97 кг |

#### Характеристики окружающей среды

| Соответствие стандартам                                                                                         |                                     |  |
|----------------------------------------------------------------------------------------------------|-------------------------------------|--|
| • Соответствие стандартам R                                                                                     | oHS                                 |  |
| <ul> <li>Монитор BFR/PVC Reduce (печатные платы изготовлены из пластика, не<br/>содержащего BFR/PVC)</li> </ul> |                                     |  |
| • Стекло панели не содержит мышьяка и ртути                                                                     |                                     |  |
| Температура                                                                                                    |                                     |  |
| Эксплуатация                                                                                                    | От 0 до 40°С (от 32 до 104°F)       |  |
| В нерабочем режиме                                                                                              | От -20 до 60°С (от -4 до 140°F)     |  |
| Влажность                                                                                                    |                                     |  |
| Эксплуатация                                                                                                    | 10–90% (без образования конденсата) |  |
| В нерабочем режиме                                                                                              | 10–90% (без образования конденсата) |  |
| Высота                                                                                                    |                                     |  |
| Эксплуатация                                                                                                    | 5000 м (16 404 фута) (максимум)     |  |
| В нерабочем режиме                                                                                              | 12 192 м (40 000 футов) (максимум)  |  |
| Рассеиваемая мощность                                                                                           | 255,91 БТЕ/час (максимум)           |  |
|                                                                                                    | 66,88 БТЕ/час (максимум)            |  |

#### Назначение контактов

#### DisplayPort

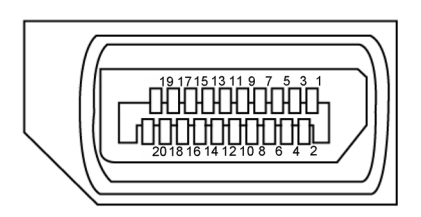

| Номер контакта | 20-контактный разъем подключенного<br>сигнального кабеля |
|----------------|----------------------------------------------------------|
| 1              | ML3(n)                                                   |
| 2              | GND                                                      |
| 3              | ML3(p)                                                   |
| 4              | ML2(n)                                                   |
| 5              | GND                                                      |
| 6              | ML2(p)                                                   |
| 7              | ML1(n)                                                   |
| 8              | GND                                                      |
| 9              | ML1(p)                                                   |
| 10             | ML0(n)                                                   |
| 11             | GND                                                      |
| 12             | ML0(p)                                                   |
| 13             | CONFIG1                                                  |
| 14             | CONFIG2                                                  |
| 15             | AUX CH (p)                                               |
| 16             | GND                                                      |
| 17             | AUX CH (n)                                               |
| 18             | Обнаружение активного соединения                         |
| 19             | Возвратный                                               |
| 20             | DP_PWR                                                   |

О мониторе | 21

DELL

#### Порт HDMI

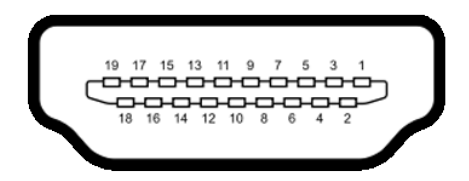

| Номер контакта | 19-контактный разъем подключенного<br>сигнального кабеля |
|----------------|----------------------------------------------------------|
| 1              | TMDS DATA 2+                                             |
| 2              | TMDS DATA 2 SHIELD                                       |
| 3              | TMDS DATA 2-                                             |
| 4              | TMDS DATA 1+                                             |
| 5              | TMDS DATA 1 SHIELD                                       |
| 6              | TMDS DATA 1-                                             |
| 7              | TMDS DATA 0+                                             |
| 8              | TMDS DATA 0 SHIELD                                       |
| 9              | TMDS DATA 0-                                             |
| 10             | TMDS CLOCK+                                              |
| 11             | TMDS CLOCK SHIELD                                        |
| 12             | TMDS CLOCK-                                              |
| 13             | CEC                                                      |
| 14             | Зарезервирован (N,C, на устройстве)                      |
| 15             | DDC CLOCK (SCL)                                          |
| 16             | DDC DATA (SDA)                                           |
| 17             | DDC/CEC Земля                                            |
| 18             | ПИТАНИЕ +5 В                                             |
| 19             | ОБНАРУЖЕНИЕ АКТИВНОГО СОЕДИНЕНИЯ                         |

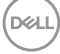

#### USB (Универсальная последовательная шина)

В данном разделе приводится описание портов USB на мониторе.

ПРИМЕЧАНИЕ: До 2 А на нисходящий порт USB (порт, обозначенный символом section батарейки) с устройствами, поддерживающими BC 1.2; до 0,9 А на другие нисходящих порта USB.

Монитор оснащен следующими портами USB:

- 1 восходящий порт сзади
- 2 нисходящих порта сзади
- 2 нисходящих порта Быстрый доступ

Порт для подключения зарядного устройства - порты, обозначенные символом <u>символом</u> батарейки, поддерживают функцию быстрой зарядки, если устройство поддерживает ВС 1.2.

ПРИМЕЧАНИЕ: USB порты на мониторе работают, только когда монитор включен или находится в режиме ожидания. Если выключить и включить монитор, подключенным периферийным устройствам может потребоваться несколько секунд для возобновления нормальной работы.

| Скорость<br>передачи<br>данных | Скорость<br>обработки<br>данных | Максимальное энергопотребление (для каждого порта) |
|--------------------------------|---------------------------------|----------------------------------------------------|
| Super speed                    | 5 Гбит/с                        | 4,5 Вт                                             |
| Hi-Speed *                     | 480 Мбит/с                      | 4,5 Вт                                             |
| Full speed *                   | 12 Мбит/с                       | 4,5 Вт                                             |

\* Скорость устройства при выборе High Resolution (Высокое разрешение).

#### Восходящий порт USB

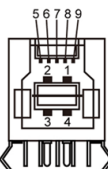

| Номер<br>контакта | Имя сигнала    |
|-------------------|----------------|
| 1                 | VBUS           |
| 2                 | D-             |
| 3                 | D+             |
| 4                 | GND            |
| 5                 | StdB_SSTX-     |
| 6                 | StdB_SSTX+     |
| 7                 | GND_DRAIN      |
| 8                 | StdB_SSRX-     |
| 9                 | StdB_SSRX+     |
| Оболочка          | Экранированная |

#### Нисходящий порт USB

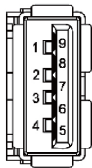

| Номер<br>контакта | Имя сигнала    |
|-------------------|----------------|
| 1                 | VBUS           |
| 2                 | D-             |
| 3                 | D+             |
| 4                 | GND            |
| 5                 | StdA_SSRX-     |
| 6                 | StdA_SSRX+     |
| 7                 | GND_DRAIN      |
| 8                 | StdA_SSTX-     |
| 9                 | StdA_SSTX+     |
| Оболочка          | Экранированная |

## Технология Plug-and-Play

Монитор можно подключить к любой системе, поддерживающей технологию Plug-and-Play. Монитор автоматически предоставляет компьютерной системе свой EDID (extended display identification data) с использованием протоколов DDC (канал отображения данных) для выполнения компьютером самонастройки и оптимизации параметров монитора. Практически все настройки монитора выполняются автоматически; при желании можно настроить различные параметры. Дополнительные сведения об изменении параметров монитора монитора представлены в разделе Работа с монитором.

# Качество ЖК-монитора и политика в отношении дефектов пикселей

В процессе изготовления ЖК-монитора часто случается так, что один или несколько пикселей фиксируются в неизменном состоянии, это практически не заметно и не влияет на качество воспроизведения или потребительские свойства монитора. Для просмотра подробной информации о политике в отношении дефектов пикселей в ЖК-мониторах посетите веб-сайт поддержки компании Dell по адресу: https://www.dell.com/pixelguidelines

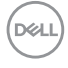

## Эргономика

- ▲ ВНИМАНИЕ! Неправильное или длительное использование клавиатуры может стать причиной травм.

ВНИМАНИЕ! Длительное нахождение перед экраном монитора может привести к зрительному напряжению.

Для комфортной и эффективной эксплуатации соблюдайте следующие инструкции по настройке и использованию компьютерной рабочей станции.

- Установите компьютер так, чтобы во время работы монитор и клавиатура находились прямо напротив вас. В продаже имеются специальные полки, которые помогут правильно разместить клавиатуру.
- Для уменьшения риска зрительного утомления и появления боли в шее, руках, спине и плечах в результате длительного использования монитора соблюдайте следующие рекомендации.
  - 1. Установите экран на расстоянии от 50 до 70 см от глаз.
  - 2. Часто моргайте для увлажнения глаз при работе с монитором.
  - 3. Делайте регулярные и частые перерывы на 20 минут через каждые два часа.
  - 4. Во время перерывов отводите взгляд от монитора и фокусируйте его на удаленном объекте на расстоянии 20 футов не менее 20 секунд.
  - 5. Во время перерывов выполняйте упражнения на растяжку для снятия напряжения в шее, руках, спине и плечах.
- Сидя перед монитором, убедитесь, что экран монитора находится на уровне глаз или немного ниже.
- Отрегулируйте наклон монитора, а также параметры его контрастности и яркости.
- Отрегулируйте освещение в помещении (например, потолочные светильники, настольные лампы и шторы или жалюзи на ближайших окнах) для уменьшения отражения и бликов на экране монитора.
- Используйте кресло с хорошей опорой для поясницы.
- При использовании клавиатуры или мыши предплечья должны располагаться горизонтально, а кисти рук должны находиться в нейтральном, удобном положении.

Dél

- Всегда оставляйте место, чтобы положить руки при использовании клавиатуры или мыши.
- Плечи рук должны находиться в естественном положении с обеих сторон.
- Ступни ног должны ровно стоять на полу.
- Во время сидения ногами следует опираться на ступни, а не на переднюю часть кресла. Для достижения правильной позы отрегулируйте высоту кресла и при необходимости возьмите подставку для ног.
- Чередуйте виды работ. Постарайтесь организовать свою работу так, чтобы вам не приходилось долго сидеть в одном положении. Старайтесь регулярно вставать с места и ходить.
- Не загромождайте пространство под столом, не прокладывайте под ним кабели и провода, мешающие комфортному нахождению в сидячем положении и создающие угрозу спотыкания.

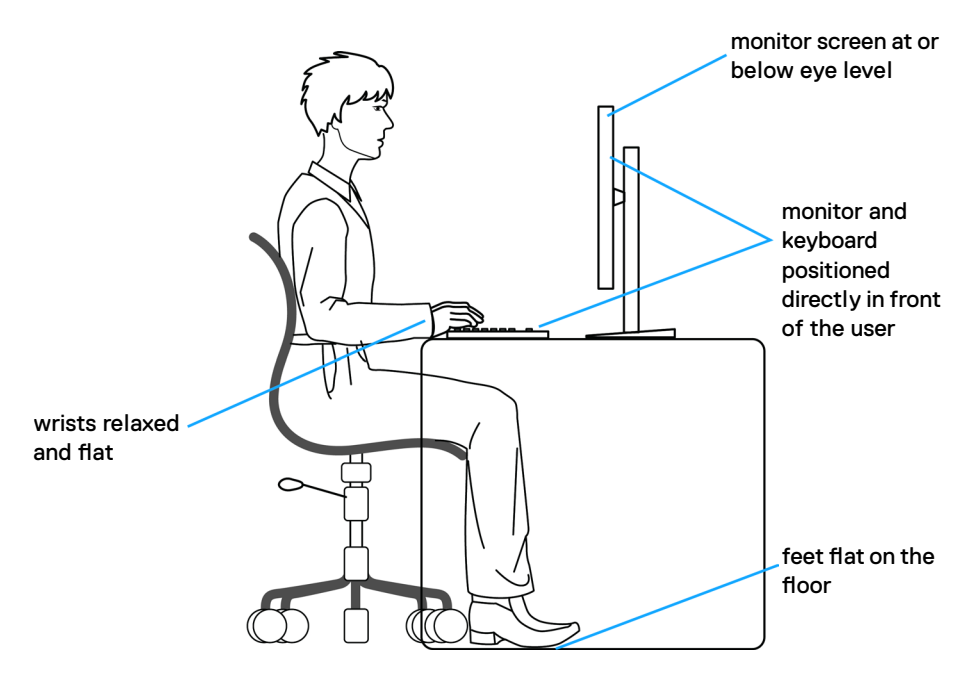

## Обращение с монитором и его перемещение

Для безопасного обращения с монитором при подъеме и перемещении следуйте приведенным ниже инструкциям.

- Перед тем, как поднимать или перемещать монитор, выключите компьютер и монитор.
- Отсоедините все кабели от монитора.
- Поместите монитор в заводскую коробку с заводскими упаковочными материалами.
- Поднимая или перемещая монитор, хорошо удерживайте его за нижнюю и боковую стороны, но не давите на них.

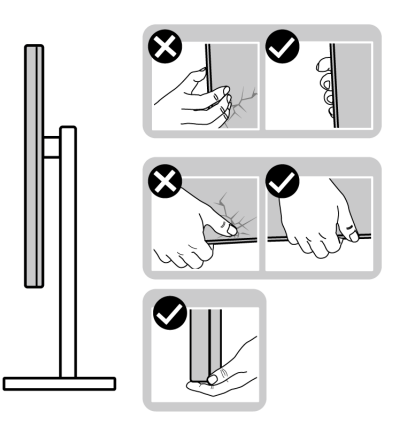

 Поднимая или перемещая монитор, убедитесь, что экран направлен в сторону от вас, и не давите на область экрана во избежание царапин и повреждений.

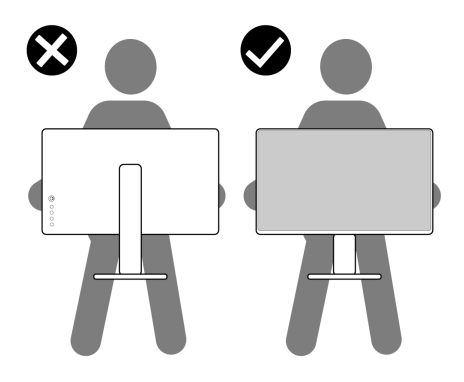

- При транспортировке монитора избегайте внезапных ударов и вибрации.
- Поднимая или перемещая монитор, не переворачивайте его, держась за основание или опору подставки. Это может привести к случайному повреждению монитора или травме пользователя.

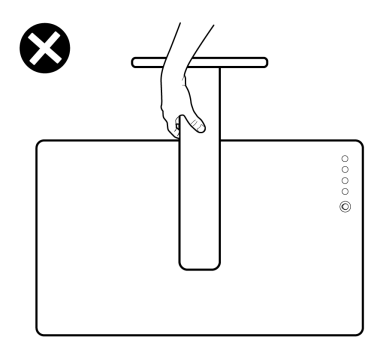

#### Инструкции по техническому обслуживанию

#### Чистка монитора

- ▲ ОСТОРОЖНО! Перед чисткой монитора отключите кабель питания монитора от электрической розетки.
- ▲ ВНИМАНИЕ! Перед чисткой монитора прочтите и соблюдайте Инструкции по технике безопасности.

Для обеспечения максимальной эффективности следуйте указанным инструкциям при распаковке, очистке или эксплуатации монитора:

- Для очистки подставки, экрана и корпуса монитора Dell используйте слегка смоченную в воде чистую ткань. При наличии используйте специальные салфетки для очистки экранов или чистящие средства, подходящие для очистки мониторов Dell.
- После очистки поверхности стола тщательно вытрите его и полностью удалите влагу или чистящее средство, а затем поместите на него монитор Dell.
- ВНИМАНИЕ! Не используйте синтетические моющие средства и другие химические вещества, такие как бензол, растворитель, аммиак, абразивные чистящие средства, спирт и сжатый воздух.

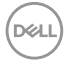

- ОСТОРОЖНО! Не распыляйте чистящее средство или воду непосредственно на поверхность монитора. При распылении жидкости непосредственно на монитор капли могут скатываться на нижнюю часть панели и разъедать электронику, что приведет к необратимому повреждению монитора. Вместо этого нанесите чистящий раствор или воду на мягкую ткань.
- ВНИМАНИЕ! Использование чистящих средств может привести к изменению внешнего вида монитора, например выцветанию, появлению налета на мониторе, деформации, неравномерному темному цвету и отслаиванию поверхности экрана.
- ПРИМЕЧАНИЕ. Повреждения монитора из-за использования неправильных методов очистки и использования бензола, растворителя, аммиака, абразивных чистящих средств, спирта, сжатого воздуха, моющих средств любого типа являются Повреждениями по вине пользователя (CID). Стандартная гарантия Dell не распространяется на CID.
  - Если при распаковке монитора вы обнаружите остатки белого порошка, удалите его тканью.
  - Перемещайте монитор осторожно, так как на мониторах темного цвета могут появиться белые царапины, которые значительно заметнее, чем на мониторах светлого цвета.
  - Для поддержания наилучшего качества изображения на мониторе используйте динамическую экранную заставку и отключайте монитор, если он не используется.

29 О мониторе

## Установка монитора

## Присоединение подставки

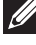

ПРИМЕЧАНИЕ: При поставке с завода подставка не присоединена к монитору.

И ПРИМЕЧАНИЕ: Нижеследующие инструкции применяются только к подставке, которая поставляется в комплекте с монитором. Если используется подставка, приобретенная в другом месте, следуйте инструкциям по установке к данной подставке.

#### Крепление подставки монитора:

- 1. Выровняйте и установите опору подставки на ее основание.
- Откройте рукоятку винта в нижней части основания подставки и поверните ее по часовой стрелке, чтобы закрепить опору на основании.
- 3. Закройте рукоятку винта.

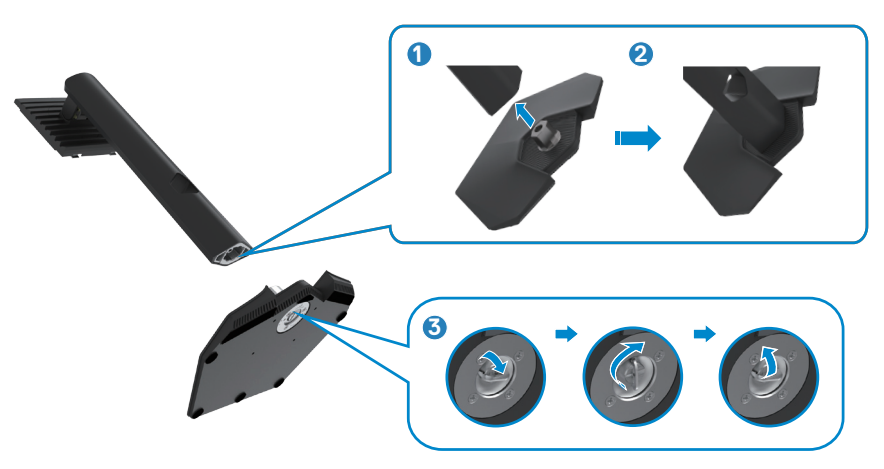

DEL

**4.** Откройте защитное покрытие на мониторе, чтобы получить доступ к отверстию VESA на мониторе.

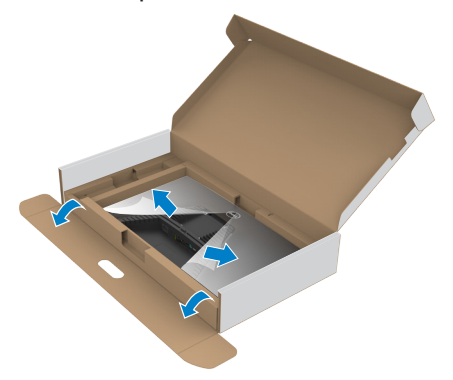

- ПРИМЕЧАНИЕ: Перед присоединением подставки к монитору убедитесь, что передняя стенка коробки открыта, чтобы освободить место для сборки.
  - **5.** Вставьте выступы на опоре подставки в отверстия в задней крышке монитора и прижмите подставку до характерного щелчка.

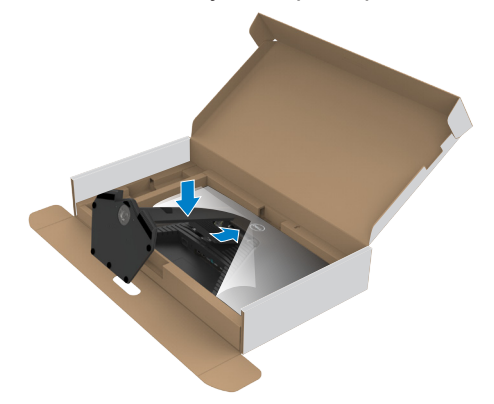

**6.** Держась за опору подставки, осторожно поднимите монитор и поставьте его на ровную поверхность.

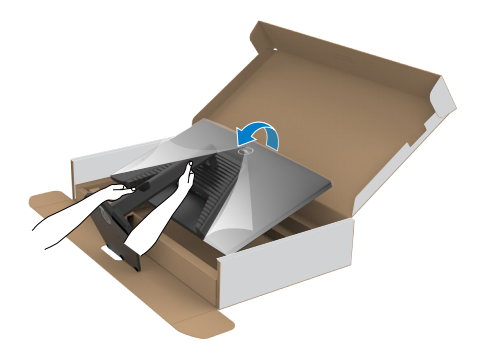

- ПРИМЕЧАНИЕ: Поднимая монитор, хорошо держитесь за подставку во избежание случайных повреждений.
  - 7. Снимите защитное покрытие с монитора.

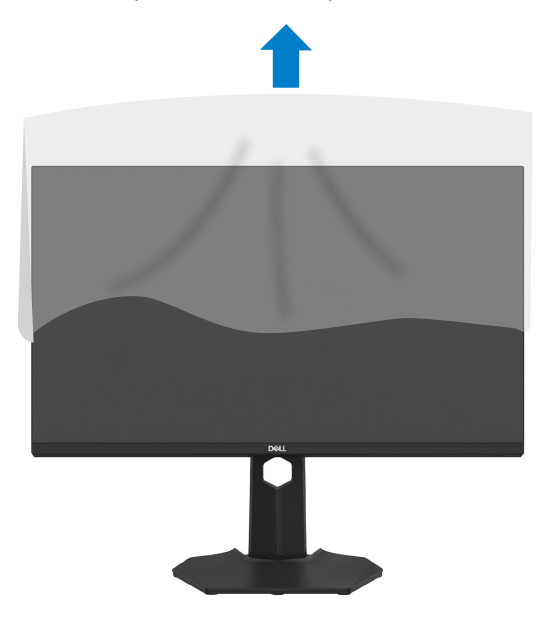

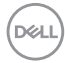

### Использование функции наклона, поворота и расширения по вертикали

ПРИМЕЧАНИЕ: Нижеследующие инструкции применяются только к подставке, которая поставляется в комплекте с монитором. Если используется подставка, приобретенная в другом месте, следуйте инструкциям по установке к данной подставке.

#### Наклон, поворота

Прикрепив подставку к монитору, можно наклонить его под наиболее комфортным углом обзора.

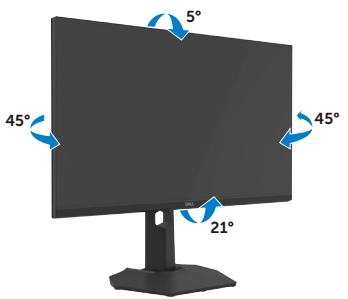

#### Растяжения по вертикали

Подставка выдвигается по вертикали до 130 мм. На изображении ниже показано, как выдвинуть подставку по вертикали.

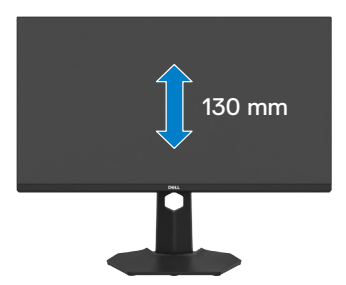

И ПРИМЕЧАНИЕ: При поставке с завода подставка не присоединена к монитору.

## Поворот экрана

Перед тем, как поворачивать экран, поднимите его вертикально до верха опоры подставки, а затем наклоните максимально назад, чтобы не ударить нижний край экрана.

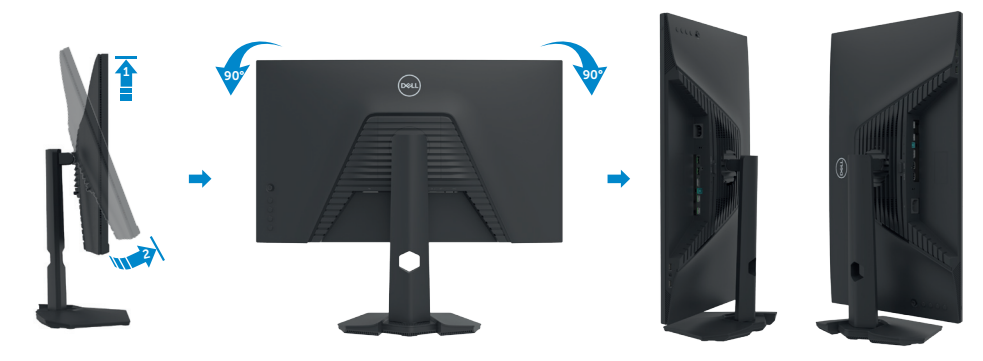

- ПРИМЕЧАНИЕ: Для переключения в компьютере Dell настроек книжной и альбомной ориентации монитора при повороте экрана загрузите и установите новейший драйвер видеокарты. Для загрузки перейдите на веб-сайт https://www.dell.com/support/drivers и найдите подходящий драйвер.
- ПРИМЕЧАНИЕ: Когда экран находится в книжной ориентации, возможно ухудшение его рабочих характеристик при воспроизведении материала с большим количеством графики, например 3D игр.

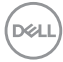

## Укладка кабелей

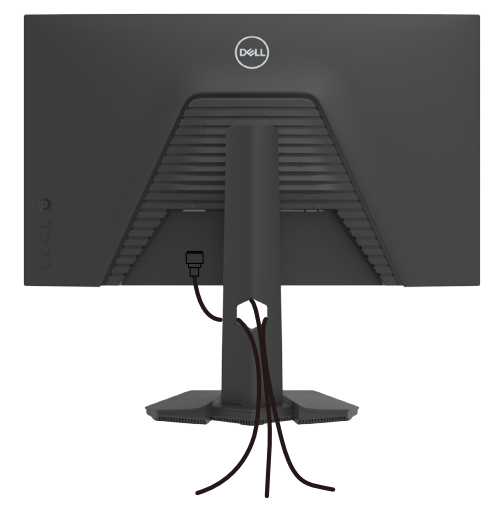

Подключив все необходимые кабели к монитору и компьютеру (о подключении кабелей см, в разделе **Подключение монитора**), уложите все кабели, как показано ниже.

Если кабель не достает до ПК, можно подключить его к ПК напрямую, не пропуская через отверстие в подставке монитора.

Установка монитора 35 L

## Подключение монитора

- ОСТОРОЖНО! Перед тем, как выполнять любые действия, изложенные в данном разделе, прочтите Инструкции по технике безопасности.

ПРИМЕЧАНИЕ: Мониторы Dell предназначены для оптимальной работы с кабелями, поставляемыми компанией Dell, внутри коробки. Компания Dell не гарантирует качество видео и производительность при использовании кабелей, не поставляемых компанией Dell.

- И ПРИМЕЧАНИЕ: Перед подключением кабелей пропустите их через специальное отверстие.
- И ПРИМЕЧАНИЕ: Не подключайте к компьютеру все кабели одновременно.
- И ПРИМЕЧАНИЕ: Изображения приводится только для примера. Внешний вид компьютера может отличаться.

#### Подключение монитора к компьютеру.

- 1. Выключите компьютер.
- 2. Подключите кабель DisplayPort или HDMI, а затем кабель USB от монитора к компьютеру.
- 3. Включите монитор.
- 4. Выберите правильный источник входного сигнала в экранном меню монитора и включите компьютер.
- ПРИМЕЧАНИЕ: По умолчанию для G2723H используется DisplayPort 1.4. При использовании видеокарты с интерфейсом DisplayPort 1.1 изображение может не отображаться при стандартных настойках. Для изменения стандартной настройки см, Неполадки, характерные для устройства – Нет изображения при подключении к ПК через интерфейс DP.
#### Подключение кабеля HDMI

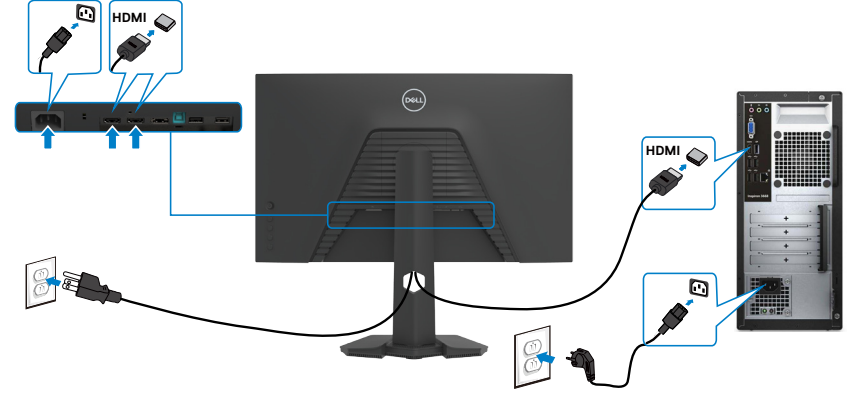

#### Подключение кабеля DP

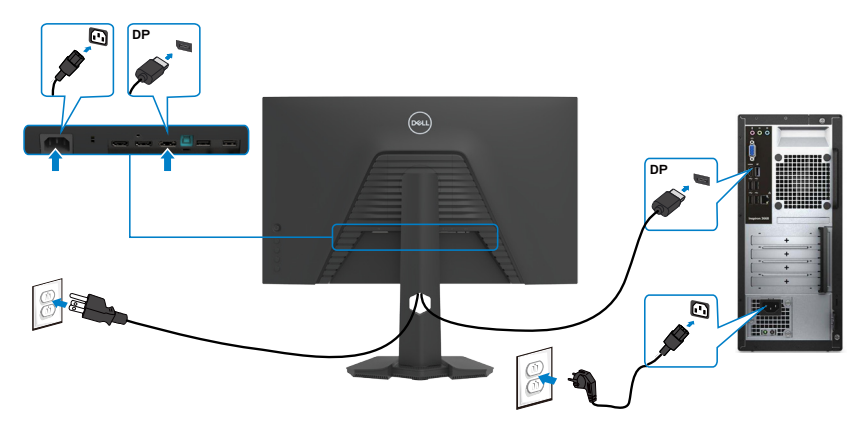

#### Подключение кабеля USB

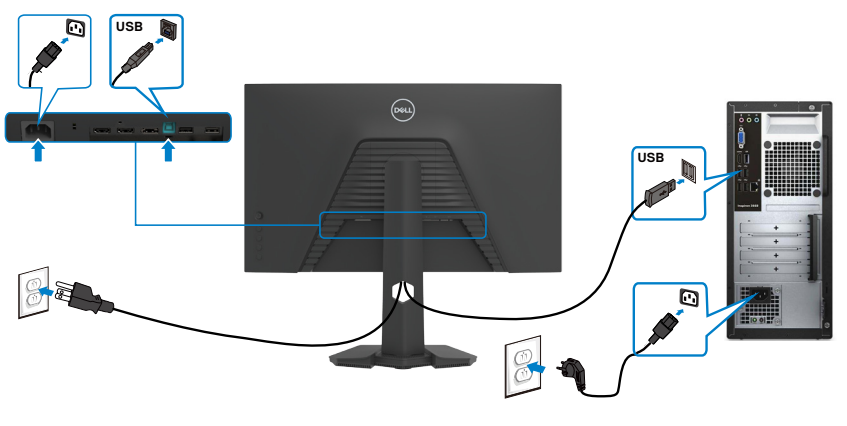

DELL

# Крепление монитора с помощью кенсингтонского замка (опция)

Разъем для замка безопасности расположен в нижней части монитора, (См, раздел Разъем для замка безопасности)

Дополнительные сведения об использовании кенсингтонского замка (приобретаемого отдельно) представлены в документации к данному замку.

Прикрепите монитор к столу с помощью кенсингтонского замка безопасности.

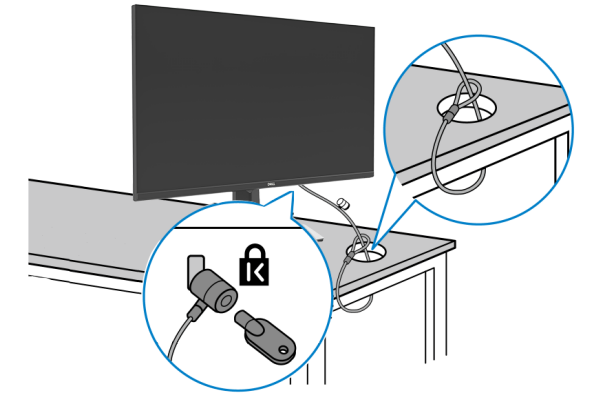

ПРИМЕЧАНИЕ: Изображение приводится только для примера, Внешний вид замка может отличаться.

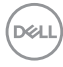

### Демонтаж подставки монитора

∧ ВНИМАНИЕ! Чтобы не поцарапать экран ЖКД, снимая подставку, положите монитор на мягкую и чистую поверхность.

ПРИМЕЧАНИЕ: Нижеследующие инструкции применяются только к подставке, которая поставляется в комплекте с монитором. Если используется подставка, приобретенная в другом месте, следуйте инструкциям по установке к данной подставке.

#### Демонтаж подставки.

- Положите монитор на мягкую ткань или подушку.
- 2. Нажмите и удерживайте кнопку фиксатора подставки.
- 3. Снимите подставку с монитора.

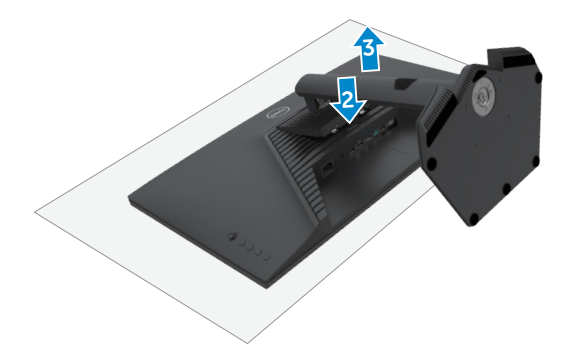

## VESA Монтаж на стену (дополнительно)

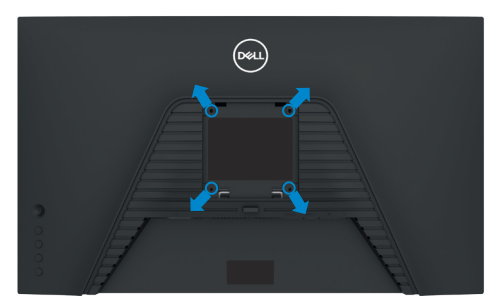

## ПРИМЕЧАНИЕ: Для крепления монитора к комплекту для настенного монтажа используйте винты M4 х 10 мм.

См, инструкции к комплекту для настенного монтажа, совместимого со стандартом VESA.

- 1. Положите монитор на мягкую ткань или подушку на устойчивом и ровном столе.
- **2.** Снимите подставку. Более подробно см. в разделе Снятие подставки монитора.
- Возьмите крестовую отвертку и открутите четыре винта, которыми закреплена пластиковая крышка.
- **4.** Прикрепите к монитору монтажный кронштейн из комплекта для настенного монтажа.
- **5.** Прикрепите монитор к стене. Для получения дополнительных сведений см. документацию к комплекту для настенного монтажа.
- ПРИМЕЧАНИЕ: Используйте только сертифицированные UL, CSA или GS кронштейны для настенного крепления, рассчитанные на вес (нагрузку) не менее 15,6 кг.

DEL

## Работа с монитором

### Включение монитора

Нажмите на кнопку 🕛, чтобы включить монитор.

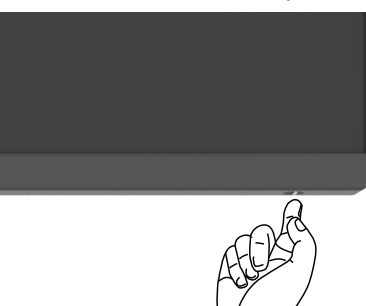

## Управление с помощью джойстика

Для настройки параметров экранного меню можно использовать джойстик на задней панели монитора.

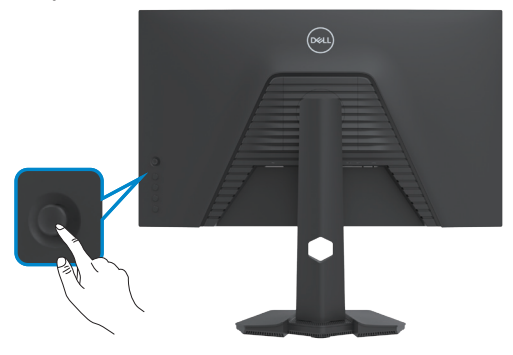

- 1. Нажмите на кнопку джойстика, чтобы вызвать главное экранное меню.
- **2.** Перемещая джойстик вверх/ вниз/ влево/ вправо, выберите нужные параметры.
- Нажмите на кнопку джойстика еще раз, чтобы подтвердить настройки и выйти.

Dél

| Джойстик | Описание                                                                                                    |
|----------|----------------------------------------------------------------------------------------------------|
|          | <ul> <li>Если экранное меню открыто, нажмите на кнопку для<br/>подтверждения выбора или сохранения настроек.</li> </ul>            |
|          | <ul> <li>Если экранное меню закрыто, нажмите на кнопку для вызова<br/>главного экранного меню. См, Вход в систему меню.</li> </ul> |
|          | • Для двусторонней навигации (вправо и влево).                                                                                     |
|          | • Переместите вправо для входа в подменю.                                                                                          |
|          | • Переместите влево для выхода из подменю.                                                                                         |
|          | <ul> <li>Увеличение (вправо) или уменьшение (влево) значения<br/>параметров выбранного элемента меню.</li> </ul>                   |
|          | • Для двусторонней навигации (вверх и вниз).                                                                                       |
|          | • Переключение между элементами меню.                                                                                              |
|          | <ul> <li>Увеличение (вверх) или уменьшение (вниз) значения<br/>параметров выбранного элемента меню.</li> </ul>                     |

### Элементы управления на задней панели

Используйте кнопки управления на задней панели монитора для доступа к экранному меню и клавишам быстрого доступа.

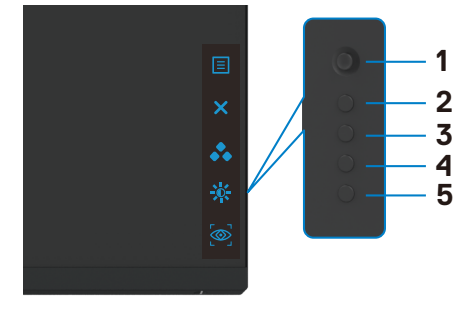

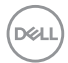

В следующей таблице приводится описание кнопок на задней панели.

| Кноп | ка на задней панели                         | Описание                                                                                      |
|------|---------------------------------------------|-----------------------------------------------------------------------------------------------|
| 1    |                                             | Эта кнопка <b>Menu (Меню)</b> используется для<br>вызова экранного меню и выбора его пунктов. |
|      | Menu (Меню)                                 | См, Вход в систему меню.                                                                      |
| 2    | ×                                           | Выход из главного экранного меню.                                                             |
|      | Exit (Выход)                                |                                                                                               |
| 3    | •••                                         | Выберите желаемый цветовой режим из<br>списка предустановленных.                              |
|      | Клавиша быстрого<br>вызова:<br>Preset Modes |                                                                                               |
|      | (Готовые режимы)                            |                                                                                               |
| 4    |                                             | Служит для прямого вызова регуляторов параметра Brightness/Contrast (Яркость/                 |
|      | Клавиша быстрого                            | Контрастность),                                                                               |
|      | вызова:                                     |                                                                                               |
|      | Brightness/                                 |                                                                                               |
|      | Contrast (яркость/<br>Контрастность)        |                                                                                               |
| 5    |                                             | Служит для прямого вызова регуляторов параметра Визуальные инструменты.                       |
|      | Клавиша быстрого<br>вызова:                 |                                                                                               |
|      | Визуальные                                  |                                                                                               |
|      | инструменты                                 |                                                                                               |

При нажатии на любые из этих кнопок (за исключением кнопки джойстика) появляется строка состояния экранного меню с информацией о текущих настройках для некоторых функций экранного меню.

| Dell'27 Gaming M | ontor  |               |                  |
|------------------|--------|---------------|------------------|
| Готовые режимы   | Разгон | Время отклика | Стабилиз-р темн. |
| Стандарт         | Выкл.  | Сверхбыстрый  | 0                |
|                  |        |               |                  |
|                  |        |               | ·                |
|                  |        |               | G2723H           |
|                  |        |               |                  |
|                  |        |               |                  |
|                  |        |               |                  |

DG

## Функции экранного меню (OSD)

#### Вход в систему меню

| Значок | Меню и<br>вложенные меню                                                   | Описание                                                                                                    |  |  |  |
|--------|----------------------------------------------------------------------------|----------------------------------------------------------------------------------------------------|--|--|--|
| (G     | Game (Игра) Это меню служит для персональной настрои параметров видео игр. |                                                                                                    |  |  |  |
|        |                                                                            | Impa       forcouse possinus       > Crangapr                                                                                                    |  |  |  |
|        | Preset Modes<br>(Готовые<br>режимы)                                        | с223н<br>Эта кнопка используется для выбора из списка<br>готовых цветовых режимов.<br>(M) Dell 27 Gamling Monitor                                                                                                    |  |  |  |
|        |                                                                            | Wps     formate presenta     Compage <ul> <li>Approx</li> <li>Approx</li> <li>A</li></ul> |  |  |  |
|        |                                                                            | <ul> <li>Standard (Стандартный): Выполняется загрузка стандартных настроек цвета монитора. Это готовый режим по умолчанию.</li> <li>FPS: Выполняется загрузка настроек цвета, оптимальных для игр типа FPS (Стрелялки от первого лица).</li> </ul>                                                                                                    |  |  |  |
|        |                                                                            | • МОВА/КТЗ: выполняется загрузка настроек<br>цвета, оптимальных для игр типа МОВА<br>(Многопользовательская боевая сетевая арена) и<br>RTS (Стратегия в реальном времени).                                                                                                    |  |  |  |

| Значок | Меню и<br>вложенные меню | Описание                                                                                                    |
|--------|--------------------------|----------------------------------------------------------------------------------------------------|
|        |                          | • <b>RPG:</b> Выполняется загрузка настроек цвета, оптимальных для ролевых игр.                                                                                                    |
|        |                          | • SPORTS (СПОРТ): Выполняется загрузка настроек цвета, оптимальных для игр SPORTS (СПОРТ).                                                                                                    |
|        |                          | • Game 1/Game 2/Game 3 (Игра 1/ Игра 2/ Игра 3):<br>Позволяет настроить такие параметры, как<br>Color (Цвет), Response Time (Время отклика)<br>и Dark Stabilizer (Стабилизатор темного), в<br>соответствии с вашими игровыми потребностями.                                              |
|        |                          | • Warm (Теплый): Воспроизводит цвета при более<br>низкой цветовой температуре. Цвета на экране<br>выглядят теплее за счет применения красного/<br>желтого оттенка.                                                                                                    |
|        |                          | • Cool (Холодный): Воспроизводит цвета при<br>более высокой цветовой температуре. Цвета на<br>экране выглядят холоднее за счет применения<br>синего оттенка.                                                                                                    |
|        |                          | • Custom Color (Особый цвет): Позволяет вручную<br>регулировать настройки цвета. Перемещая<br>джойстик, можно регулировать значения<br>параметров Gain (Усиление), Offset (Смещение),<br>Hue (Оттенок), Saturation (Насыщенность)<br>и создавать собственные готовые цветовые<br>режимы. |

(Dell

| Значок | Меню и<br>вложенные меню                                 | Описание                                                                                                    |
|--------|----------------------------------------------------------|----------------------------------------------------------------------------------------------------|
|        | Game<br>Enhance Mode<br>(Улучшенный<br>игровой<br>режим) | Для Game Enhance Mode (Улучшенный игровой<br>режим) доступны значения Off (Выкл,), Timer<br>(Таймер), Frame Rate (Частота кадров) и Display<br>Alignment (Выравнивание экрана).                                              |
|        | . ,                                                      | • Off (Выкл.): Выберите «Выкл.» для отключения<br>функций в режиме «Игра».                                                                                                    |
|        |                                                          | • Timer (Таймер): Позволяет включать и выключать<br>таймер в верхнем левом углу экрана. Таймер<br>показывает время, прошедшее с начала игры.<br>Выбрав пункт в списке интервалов времени,<br>можно увидеть оставшееся время. |
|        |                                                          | • Frame Rate (Частота кадров): При выборе On<br>(Вкл.) в процессе игры будет отображаться<br>текущая частота кадров в секунду. Чем выше это<br>значение, тем выше плавность движения.                                        |
|        |                                                          | • Display Alignment (Выравнивание экрана):<br>Активация этой функции помогает выравнивать<br>видеозаписи от нескольких экранов.                                                                                              |
|        | Response Time<br>(Время ответа)                          | Установка для параметра <b>Response Time (Время</b><br>ответа) значений Fast (Быстрый), Super Fast<br>(Супербыстрый) и Extreme (Экстремальный).                                                                              |
|        | Dark Stabilizer<br>(Стабилизатор<br>темного)             | Эта функция улучшает видимость в темных игровых сценариях. Чем выше значение (от 0 до 3), тем лучше видимость в темных областях изображения на экране.                                                                       |
|        |                                                          | Imps     Forman provide                                                                                                    |
|        |                                                          | G2723H                                                                                                    |

46 Работа с монитором 

(Dell

| Значок | Меню и<br>вложенные меню  | Описание                                                                                                    |
|--------|---------------------------|----------------------------------------------------------------------------------------------------|
|        | Визуальные<br>инструменты | Настройка параметров режима «Визуальные<br>инструменты», таких как <b>«Вкл./выкл.», «Ночная/</b><br><b>четкая видимость»</b> или <b>«Прицел»</b> , предназначена<br>для улучшения видимости в процессе игры.<br>Подробная информация представлена в разделе<br><b>Визуальные инструменты</b> .<br>• <b>Вкл./Выкл.:</b> Выберите для включения/ |
|        |                           | • Ночная видимость: Используйте данную<br>функцию в процессе игры, чтобы четко<br>идентифицировать объекты и улучшить<br>видимость в темноте.                                                                                                    |
|        |                           | • Четкая видимость: Данная функция подходит<br>для удаления визуальных артефактов, улучшения<br>детализации (резкости, краев, сверхвысокого<br>разрешения) в дневных сценах.                                                                                                    |
|        |                           | • Хроматическая видимость: Данная функция позволяет использовать тепловую карту в темных игровых сценариях.                                                                                                    |
|        |                           | • Прицел: Данная функция улучшает видимость прицела в игре.                                                                                                    |
|        | Разгон                    | Позволяет эксплуатировать монитор с более<br>высокой по сравнению со спецификациями панели<br>частотой обновления.                                                                                                    |
|        |                           | Функция «Разгон» имеет четыре опции: 250, 260, 270 и 280 Гц.                                                                                                    |
|        |                           | ПРИМЕЧАНИЕ: Эта функция доступна только<br>при использовании входа DP (DisplayPort).                                                                                                    |
|        |                           | ПРИМЕЧАНИЕ: Разгон может вызывать<br>мерцание экрана или дефекты изображения.<br>Для сокращения таких эффектов выберите<br>«Выкл.» в меню «Разгон».                                                                                                    |

Dell

| Значок | Меню и<br>вложенные меню     | Описание                                                                                                    |
|--------|------------------------------|----------------------------------------------------------------------------------------------------|
|        | Hue (Оттенок)                | Эта функция позволяет придавать цветовым тонам видео изображения зеленый или малиновый оттенок. Она используется для коррекции нужного телесного цвета. |
|        |                              | Джойстиком можно регулировать оттенок в<br>диапазоне от 0 до 100.                                                                                       |
|        |                              | Переместите джойстик вверх, чтобы увеличить<br>зеленый оттенок видео изображения.                                                                       |
|        |                              | Переместите джойстик вниз, чтобы увеличить малиновый оттенок видео изображения.                                                                         |
|        |                              | ПРИМЕЧАНИЕ: Настройка параметра Hue<br>(Оттенок) доступна только при выборе готового<br>режима FPS, MOBA/RTS, SPORTS (СПОРТ) или<br>RPG.                |
|        | Saturation<br>(Насыщенность) | Эта функция позволяет регулировать насыщенность цвета видео изображения,                                                                                |
|        |                              | Джойстиком можно регулировать насыщенность в<br>диапазоне от 0 до 100.                                                                                  |
|        |                              | Переместите джойстик вверх, чтобы увеличить<br>цветное воспроизведение видео изображения.                                                               |
|        |                              | Переместите джойстик вниз, чтобы увеличить монохромное воспроизведение видео изображения.                                                               |
|        |                              | ПРИМЕЧАНИЕ: Настройка параметра Saturation<br>(Насыщенность) доступна только при выборе<br>готового режима FPS, MOBA/RTS, SPORTS<br>(СПОРТ) или RPG.    |
|        | Reset Game<br>(Сброс игры)   | Сброс всех настроек в меню Game (Игра) на значения по умолчанию.                                                                                        |

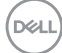

| Значок | Меню и<br>вложенные меню             | Описание                                                                                                    |
|--------|--------------------------------------|----------------------------------------------------------------------------------------------------|
| *      | Brightness/<br>Contrast<br>(Яркость/ | Регулирует яркость и контрастность монитора.                                                                                                    |
|        | Контрастность)                       | игра       Красси Изаниралноси.       К       О         Источник сигнала       П       П       П         Экрин       П       П       П       К         Экрин       П       П       П       К       К |
|        | Brightness<br>(Яркость)              | Регулировка яркости подсветки (минимальное 0;<br>максимальное 100).                                                                                                    |
|        |                                      | Переместите джойстик вверх для увеличения яркости.                                                                                                    |
|        |                                      | Переместите джойстик вниз для уменьшения<br>яркости.                                                                                                    |
|        | Contrast<br>(Контрастность)          | Сначала отрегулируйте Brightness (Яркость),<br>а затем Contrast (Контрастность), только если<br>требуется дальнейшая настройка.                                                                                                    |
|        |                                      | Переместите джойстик вверх для увеличения контрастности или вниз для уменьшения контрастности (Диапазон: 0 - 100).                                                                                                    |
|        |                                      | Функция <b>Contrast (Контрастность)</b> позволяет регулировать разницу между темными и светлыми участками изображения на мониторе.                                                                                                    |

| Значок | Меню и<br>вложенные меню                                          | Описание                                                                                                    |   |
|--------|-------------------------------------------------------------------|----------------------------------------------------------------------------------------------------|---|
| Ð      | Input Source<br>(Источник<br>входного<br>сигнала)                 | Выбор различных источников видеосигнала, подключенных к монитору.                                                                                                    |   |
|        |                                                                   | Image: Argan     ▶ DP       Reporter A compactments     HDM11       Image: Argan compactments     HDM12       Image: Argan compactments     HDM12       Image: Argan compactments     Arrandorp       Image: Argan compactments     Arrandorp       Image: Argan compactments     Arrandorp       Image: Argan compactments     Arrandorp       Image: Argan compactments     Arrandorp       Image: Argan compactments     Arrandorp       Image: Argan compactments     Arrandorp |   |
|        | DP                                                                | выберите вход DP, если используется разъем DP<br>(DisplayPort), Нажмите на кнопку джойстика для<br>подтверждения выбора.                                                                                                    |   |
|        | HDMI 1<br>HDMI 2                                                  | Выберите вход <b>HDMI 1</b> или <b>HDMI 2</b> , если используется разъем HDMI. Нажмите на кнопку джойстика для подтверждения выбора.                                                                                                    |   |
|        | Auto Select<br>(Автоматический<br>выбор)                          | Включите эту функцию для выполнения монитором<br>автоматического поиска доступных источников<br>входного сигнала. Нажмите на кнопку джойстика<br>для подтверждения выбора.                                                                                                    | Л |
|        | Reset Input<br>Source (Сброс<br>источника<br>входного<br>сигнала) | Восстановление стандартных заводских настроек Источник сигнала монитора.                                                                                                    |   |

(Dell

| Значок | Меню и<br>вложенные меню                            | Описание                                                                                                    |               |
|--------|-----------------------------------------------------|----------------------------------------------------------------------------------------------------|---------------|
| ₽      | Display (Экран)                                     | B меню Экран можно настраивать параметры<br>usoбpaжeния.<br>velt27 Gaming Monitor                                                                                                    | <b>⊕</b><br>× |
|        | Aspect Ratio<br>(Соотношение<br>сторон)             | ести и высоте изображения: 16:9, 5:4, 4:3.                                                                                                    | I             |
|        | Input Color<br>Format<br>(Цветовой<br>формат входа) | Установка режима видеовхода:<br>• RGB: Выберите это значение, если монитор<br>подключен к компьютеру или проигрывателю<br>мультимедиа с поддержкой выхода RGB и<br>использованием порта DisplayPort или кабеля<br>HDMI.<br>• YCbCr: Выберите это значение, если<br>мультимедиа-проигрывателю поддерживает<br>только выход YCbCr.<br>M I 227 Genting Monitor                                                                                                    |               |
| ·      |                                                     | Krps     Oppsate       Reports / sourgemenen     Oppsate reases     RCB       Opesate     RCB     Oppsate reases     RCB       Japon     Oppsate reases     RCB       Approx     Oppsate reases     RCB       Japon     Oppsate reases     RCB       Japon     RCB     RCB       Japon     RCB     RCB       Japon     RCB     RCB       Japon     RCB     RCB       Japon </th <th>↔<br/>×</th> | ↔<br>×        |
|        | 01                                                  | G2723H                                                                                                    | l             |
|        | Snarpness<br>(Резкость)                             | увеличение или уменьшение резкости<br>изображения.<br>Перемещая джойстик вверх и вниз, можно<br>регулировать резкость в диапазоне от 0 до 100.                                                                                                    |               |
|        |                                                     | (r                                                                                                    | Xell)         |

| Значок | Меню и<br>вложенные меню                         | Описание                                                                                                    |   |
|--------|--------------------------------------------------|----------------------------------------------------------------------------------------------------|---|
|        | Reset Display<br>(Сброс<br>параметров<br>экрана) | Сброс всех настроек в меню «Экран» до параметров по умолчанию.                                                                                                    |   |
| ◄≫     | Audio (Звук)                                     | Dell 27 Gaming Monitor                                                                                                    |   |
| •      |                                                  | Стр.         Игран         Гранилость         > 50           ※ Яркость / Контрастионсть         Сбросить закук         -           ••••••••••••••••••••••••••••••••••••                                                                                                    | ¢ |
|        |                                                  | Image: super-         Super-         Supe- | × |
|        |                                                  | G2723H                                                                                                    |   |
|        | Volume<br>(Громкость)                            | Служит для регулировки уровня громкости звука в наушниках.                                                                                                    |   |
|        |                                                  | Джойстиком можно регулировать уровень<br>громкости в диапазоне от 0 до 100.                                                                                                    |   |
|        | Reset Audio<br>(Сброс<br>настроек<br>звука)      | Сброс всех настроек в меню <b>Audio (Звук)</b> на значения по умолчанию.                                                                                                    |   |

(Dell

| Значок | Меню и<br>вложенные меню                    | Описание                                                                                                    |        |  |  |  |  |
|--------|---------------------------------------------|----------------------------------------------------------------------------------------------------|--------|--|--|--|--|
| Ξ      | Menu (Меню)                                 | Выберите этот пункт для настройки параметров<br>экранного меню, таких как языки экранного меню,<br>время показа меню на экране и т,д. |        |  |  |  |  |
|        |                                             | Сул         Яшик         Руссов/           *         Ариска / Контрастность         Провременсть         ) 20                         |        |  |  |  |  |
|        |                                             |                                                                                                    | ∲<br>× |  |  |  |  |
|        |                                             | ET Apree<br>G2725H                                                                                                    |        |  |  |  |  |
|        | Language<br>(Язык)                          | Выбор одного из восьми языков для отображения экранного меню.                                                                         |        |  |  |  |  |
|        |                                             | (Английский, испанский, французский, немецкий,<br>бразильский португальский, русский, китайский<br>(упрощенное письмо) или японский). |        |  |  |  |  |
|        | Transparency<br>(Прозрачность)              | Выберите этот параметр для изменения<br>прозрачности меню, перемещая джойстик вверх<br>или вниз (мин. 0/ макс. 100).                  |        |  |  |  |  |
|        | Timer (Таймер)                              | OSD Hold Time (Время удержания экранного меню): Установка времени активности экранного меню после нажатия кнопки.                     |        |  |  |  |  |
|        |                                             | Перемещая джойстик, отрегулируйте время от 5 до 60 секунд с шагом регулятора в 1 секунду.                                             |        |  |  |  |  |
|        | Reset Menu<br>(Сброс<br>параметров<br>меню) | Сброс всех настроек в главном меню <b>Menu</b> до заводских значений по умолчанию.                                                    |        |  |  |  |  |
|        |                                             |                                                                                                    |        |  |  |  |  |

(D&LL)

| Значок | Меню и<br>вложенные меню                                | Описание                                                                                                    |  |  |  |  |
|--------|---------------------------------------------------------|----------------------------------------------------------------------------------------------------|--|--|--|--|
|        | Personalize<br>(Персонализация)                         | Image: Second Second |  |  |  |  |
|        | Shortcut key<br>1 (Клавиша<br>быстрого<br>вызова 1)     | Тозволяет выбрать и установить как горячую<br>славишу одну из следующих функций:<br>«Предустановленные режимы», «Улучшенный                                                                                                    |  |  |  |  |
|        | Shortcut key<br>2 (Клавиша<br>быстрого<br>вызова 2)     | провой режим», «стабилизация темного»,<br>Визуальные инструменты», «Яркость/<br>онтрастность», «Источник входного сигнала»,<br>«Соотношение сторон» или «Громкость».                                                                                                    |  |  |  |  |
|        | Shortcut key<br>3 (Клавиша<br>быстрого<br>вызова 3)     |                                                                                                    |  |  |  |  |
|        | Power<br>Button LED<br>(Индикатор<br>кнопки<br>питания) | Выбор режима работы светодиодного индикатора<br>питания для энергосбережения: On in On Mode<br>(Вкл. при включении питания), Off in On Mode<br>(Выкл. при включении питания) или Off in On/<br>Standby Mode (Выкл. в режиме вкл./ожидания).                                                                                                    |  |  |  |  |
|        | USB                                                     | Установка для USB значения "Вкл, в режиме ожидания" или "Выкл, в режиме ожидания" для экономии энергии.                                                                                                    |  |  |  |  |
|        | Reset<br>Personalization<br>(Сброс<br>Персонализация)   | Сброс всех настроек в меню <b>Personalize</b><br>( <b>Персонализация</b> ) на готовые значения по<br>умолчанию.                                                                                                    |  |  |  |  |

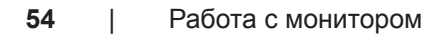

(døli

| Значок   | Меню и<br>вложенные меню                 | Описание                                                                                                    |                  |                                          |                    |  |
|----------|------------------------------------------|----------------------------------------------------------------------------------------------------|------------------|------------------------------------------|--------------------|--|
| <b>1</b> | Others<br>(Другие)                       | Выберите этот пункт для настройки параметро<br>экранного меню, таких как DDC/CI, LCD<br>conditioning и т.д.                                                                                                    |                  |                                          |                    |  |
|          |                                          | Сбира Саедони<br>Ж. Яркость / контрастность DDC/CI                                                                                                    | ня обэкране<br>I | Выберите +<br>Вкл.                       | â                  |  |
|          |                                          | ↓         Vectorium cantatit          Negatit          Negatit           ↓         3-spain         Npourier         Npourier           ↓         A-yano         Copanion         Copanion           □         Monico         Casequiai         Copies di           ↓         Nonico         Casequiai         Copies di           ↓         Reportantization         Copies di         Sasogan                                | нопереалени 744  | Buon.<br>127103<br>ABCDEFC<br>Budopute + | ×                  |  |
|          | Display Info<br>(Сведения о<br>мониторе) | отображение текущих настроек монитора.                                                                                                    |                  |                                          |                    |  |
|          | DDC/CI                                   | Функция «DDC/CI» (Канал данных/командный<br>интерфейс дисплея) Позволяет настраивать<br>такие функции, как яркость и баланс цвета<br>монитора, с помощью программного обеспечения<br>установленного на вашем компьютере. Выберите<br><b>Off (Выкл.)</b> , чтобы отключить эту функцию.                                                                                                    |                  |                                          |                    |  |
|          |                                          | Dell 27 Gaming Monitor                                                                                                    | ия об экране     |                                          |                    |  |
|          |                                          | ★         Reports / scorgacturects.         EDSCG           ←         Reconse constant         Resignant           ↓         Jupara         Processon           ↓         Jupara         Compared           ↓         Approx         Compared           ↓         Resc         Campared           ↓         Response         Campared           ↓         Approx         Campared           ↓         Approx         Sampared |                  |                                          | <ul><li></li></ul> |  |
|          |                                          |                                                                                                    |                  | G2723H                                   |                    |  |

(Dell

| Значок | Меню и<br>вложенные меню               | Описание                                                                                                    | - |  |  |  |  |  |
|--------|----------------------------------------|----------------------------------------------------------------------------------------------------|---|--|--|--|--|--|
|        | LCD<br>Conditioning                    | Помогает устранять легкие проявления остаточного<br>изображения. В зависимости от степени<br>остаточного изображения выполнение программы<br>может занимать больше времени. Выберите <b>On</b><br>( <b>Вкл.</b> ), чтобы включить эту функцию. | ) |  |  |  |  |  |
|        |                                        | C Vrpa Cargenera di segare                                                                                                    | I |  |  |  |  |  |
|        |                                        | 第         Spectra / Reinspacements         DDCC                  Источной сигнада               Конценционнораданные 390(2)               Вака.                                                                                                |   |  |  |  |  |  |
|        |                                        | _> 2хран         Прошинка         Викл.            Аурио         Серинский новер         Х                                                                                                    |   |  |  |  |  |  |
|        |                                        | Mewo         Casegnameterse           Chepocoulurazaria         Oppocoulurazaria                                                                                                    |   |  |  |  |  |  |
|        |                                        | Apyroe Sanapoolean                                                                                                    |   |  |  |  |  |  |
|        |                                        |                                                                                                    |   |  |  |  |  |  |
|        |                                        | G2723H                                                                                                    |   |  |  |  |  |  |
|        | Firmware<br>(Микропрограмма)           | Отображение версии микропрограммы монитора.                                                                                                    |   |  |  |  |  |  |
|        | Service Tag<br>(Сервисный<br>код)      | Отображение сервисного кода. Сервисный код - это<br>уникальный буквенно-цифровой идентификатор,<br>позволяющий компании Dell определять                                                                                                    |   |  |  |  |  |  |
|        |                                        | технические характеристики изделия и получать сведения о гарантии.                                                                                                    |   |  |  |  |  |  |
|        |                                        | ПРИМЕЧАНИЕ: Сервисный код также<br>напечатан на этикетке, которая находится на<br>обратной стороне крышки.                                                                                                    |   |  |  |  |  |  |
|        | Self-                                  | Этот параметр используется для запуска                                                                                                    | - |  |  |  |  |  |
|        | Diagnostics                            | встроенного средства диагностики. См.                                                                                                    |   |  |  |  |  |  |
|        | (Самодиаг-<br>ностика)                 | встроенное средство диагностики.                                                                                                    |   |  |  |  |  |  |
|        | Reset Others                           | Сброс всех настроек в меню Others (Другие) на                                                                                                    |   |  |  |  |  |  |
|        | (Сброс других параметров)              | значения по умолчанию.                                                                                                    |   |  |  |  |  |  |
|        | Factory<br>Reset (Сброс<br>параметров) | Сброс всех предустановленных значений на<br>заводские настройки по умолчанию.                                                                                                    |   |  |  |  |  |  |
|        | · · /                                  |                                                                                                    | - |  |  |  |  |  |

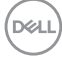

#### Визуальные инструменты

Режим «Визуальные инструменты» имеет особенные визуальные эффекты, которые позволяют улучшить визуальные элементы в различных игровых сценах, включая четыре визуальных эффекта на выбор: **«Ночная видимость», «Четкая видимость», «Хроматическая видимость» или «Прицел»**. Для настройки визуальных эффектов и возможности включения с помощью горячей клавиши активируйте данную функцию с помощью экранного меню или Dell Display Manager.

## Используйте экранное меню и горячую клавишу для включения функции «Визуальные инструменты»:

- 1. Нажмите на кнопку джойстика для вызова главного экранного меню.
- 2. Переместите кнопку джойстика и выберите «Игра» > «Визуальные инструменты», чтобы включить функцию.
- 3. Выберите **«Вкл.»** или **«Выкл.»** для включения/выключения визуальных эффектов в режиме «Визуальные инструменты».

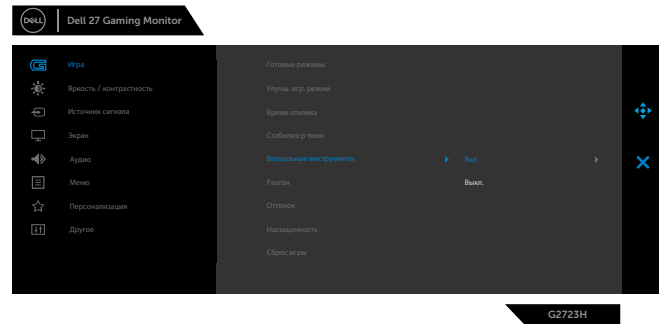

При выборе **«Вкл.»** появляется следующее сообщение, и можно просмотреть каждый визуальный эффект, перемещая кнопку джойстика.

ПРИМЕЧАНИЕ: Нажмите на кнопку джойстика, чтобы установить/ снять флажок с визуальных инструментов. По умолчанию все визуальные инструменты отмечены флажком. Можно выбрать визуальные инструменты в соответствии со своими индивидуальными предпочтениями.

DG

| Dell | Dell 27 Gaming Monitor |                |                                                             |   |
|------|------------------------|----------------|-------------------------------------------------------------|---|
| G    | Игра                   | Готовые режимы |                                                             |   |
| ÷.   |                        |                |                                                             |   |
| ¢    |                        |                |                                                             |   |
| Ţ    |                        |                |                                                             |   |
| -    |                        |                |                                                             | × |
|      |                        |                | Четкая видимость                                            |   |
| ☆    |                        |                | <ul> <li>Ароматическая видимость</li> <li>Прицеп</li> </ul> |   |
| iit. |                        |                |                                                             |   |
|      |                        | Сброс игры     |                                                             |   |
|      |                        |                |                                                             |   |
|      |                        |                |                                                             |   |

4. Используйте горячую клавишу «Визуальные инструменты» для переключения между различными визуальными инструментами.

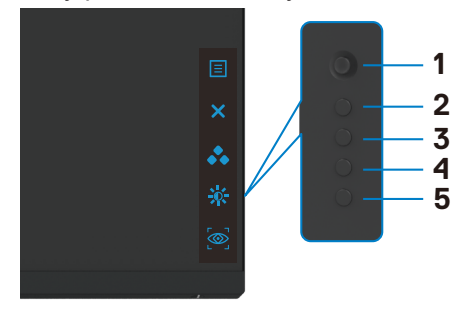

ПРИМЕЧАНИЕ: Перенастройте предустановленные горячие клавиши в настройках «Персонализация».

| (Deell) | Dell 27 Gaming Monitor |                          |   |                      |   |
|---------|------------------------|--------------------------|---|----------------------|---|
| G       | Игра                   | Функциональная клавиша 1 | Þ | Готовые режимы       |   |
|         |                        |                          |   |                      |   |
| ¢       |                        |                          |   |                      | ÷ |
| Ţ       |                        |                          |   |                      |   |
| -4>     |                        |                          |   | Выкл. в реж. ожид. 💋 | × |
|         |                        |                          |   |                      |   |
| 습       |                        |                          |   |                      |   |
| ШŤ      |                        |                          |   |                      |   |
|         |                        |                          |   |                      |   |
|         |                        |                          |   |                      |   |
|         |                        |                          |   |                      |   |

Используйте Dell Display Manager и горячую клавишу для включения функции «Визуальные инструменты»:

- 1. Нажмите на кнопку джойстика для вызова главного экранного меню.
- 2. Переместите кнопку джойстика и выберите «Игра» > «Визуальные инструменты», чтобы включить функцию.

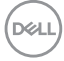

3. Выберите **«Вкл.»**, чтобы включить функции в режиме «Визуальные инструменты».

| Deell | Dell 27 Gaming Monitor |                |        |   |
|-------|------------------------|----------------|--------|---|
| G     | Игра                   | Готовые режимы |        |   |
| ж:    |                        |                |        |   |
| ¢     |                        |                |        |   |
| Ţ     |                        |                |        |   |
| -4>   |                        |                |        | × |
|       |                        |                |        |   |
| 습     |                        |                |        |   |
| 11    |                        |                |        |   |
|       |                        | Сброс игры     |        |   |
|       |                        |                |        |   |
|       |                        |                | G2723H |   |

 Кроме того, параметры для «Визуальных инструментов» можно установить в Dell Display Manager (Dell Display Manager установлен для улучшения игрового процесса). Подробная информация представлена в разделе об установке Dell Display Manager на странице www.dell.com/ G2723H.

#### Предупреждающие сообщения экранного меню

Если монитор не поддерживает определенное разрешение, отображается следующее сообщение.

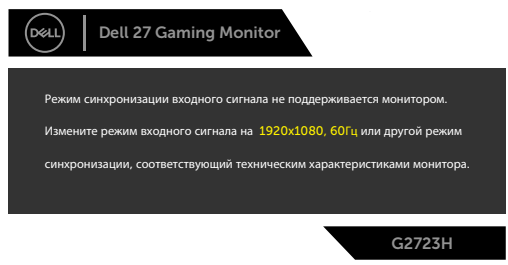

Это означает, что монитор не может выполнить синхронизацию с сигналом, полученным с компьютера. Доступные для данного монитора диапазоны частоты горизонтальной и вертикальной развертки представлены в разделе **Технические характеристики монитора**. Рекомендованный режим: 1920 х 1080.

И ПРИМЕЧАНИЕ: Сообщение, которое появляется на мониторе, зависит от типа используемого входного кабеля.

Перед отключением функции DDC/CI может отображаться следующее сообщение.

| Dell 27 G                                 | aming Monito               | r                |        |  |
|-------------------------------------------|----------------------------|------------------|--------|--|
| Будет отключена фунн<br>помощи приложения | кция регулировки па<br>ПК. | раметров дисплея | і при  |  |
| Отключить функцию [                       | Отключить функцию DDC/CI?  |                  |        |  |
|                                           |                            |                  |        |  |
|                                           |                            |                  | G2723H |  |

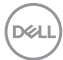

Если монитор переходит в **Режим ожидания**, появляется следующее сообщение:

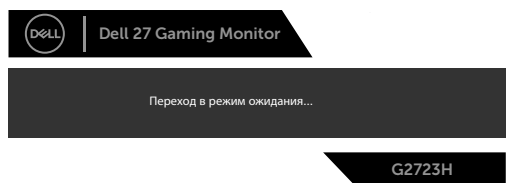

Включите компьютер и активируйте монитор для входа в экранное меню. При увеличении уровня яркости **Brightness (Яркость)** выше заводских значений по умолчанию в первое время, появится следующее сообщение:

| Dell 2         | 7 Gaming Monito         |                |            |
|----------------|-------------------------|----------------|------------|
| Изменение на : | эту настройку может уве | личить энергоп | отребление |
| выше уровня п  | о умолчанию. Продолжі   | ить?           |            |
|                |                         |                |            |
|                |                         |                | G2723H     |

При нажатии любой клавиши, кроме кнопки питания, отображается следующее сообщение в зависимости от выбранного входа.

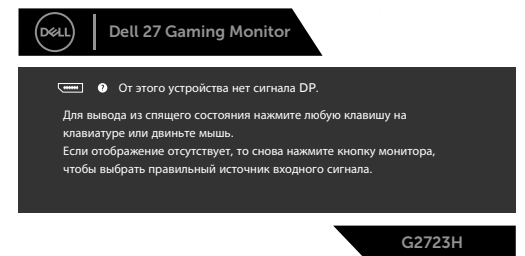

Если выбран вход DP, HDMI 1 или HDMI 2, а соответствующий кабель не подключен, отображается показанное ниже плавающее диалоговое окно.

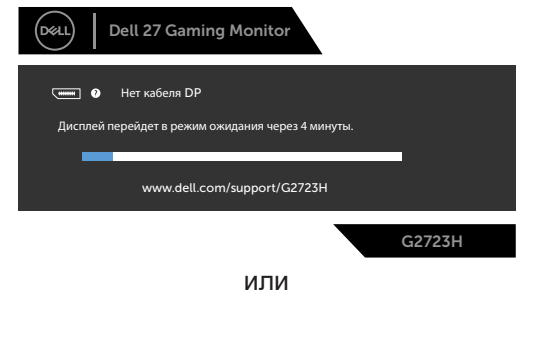

DEL

| Dell 27 Gaming Monitor                            |  |  |  |
|---------------------------------------------------|--|--|--|
| • Нет кабеля HDMI 1                               |  |  |  |
| www.dell.com/support/G2723H                       |  |  |  |
| G2723H                                            |  |  |  |
| или                                               |  |  |  |
| Dell 27 Gaming Monitor                            |  |  |  |
| • Нет кабеля HDMI 2                               |  |  |  |
| Дисплей перейдет в режим ожидания через 4 минуты. |  |  |  |
| www.dell.com/support/G2723H                       |  |  |  |
|                                                   |  |  |  |

При выборе элементов экранного меню Сброс параметров в разделе Другие появляется следующее сообщение.

| Del Del | l 27 Gaming Monito        | or     |        |
|---------|---------------------------|--------|--------|
| Восс    | гановить стандартные наст | ройки? |        |
|         | Да                        | Нет    |        |
|         |                           |        | G2723H |

Подробные сведения см, в разделе Поиск и устранение неисправностей.

#### Блокировка кнопок на задней панели

Установив блокировку кнопок управления на задней панели, можно запретить доступ к экранному меню и (или) кнопке питания.

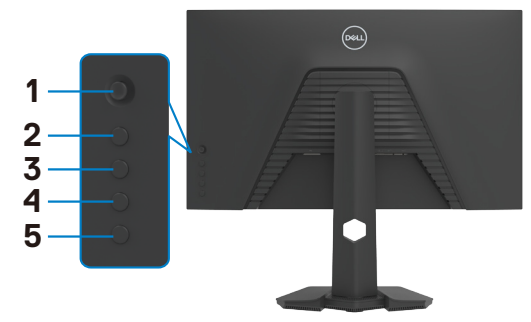

#### Выполнение блокировки кнопок.

Нажмите и удерживайте **Button 5 (Кнопка 5)** в течение четырех секунд, На экране появится меню.

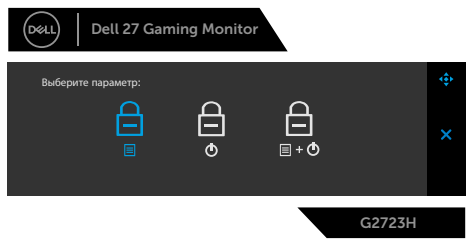

Выберите одно из следующих значений.

| Пара | аметры                         | Описание                                                                                                    |
|------|--------------------------------|----------------------------------------------------------------------------------------------------|
| 1    | ⊑<br>Блокировка кнопки<br>меню | Выберите это значение для блокировки<br>функции экранного меню.                                                                            |
| 2    | Блокировка кнопки питания      | Выберите это значение для блокировки<br>кнопки питания. При этом пользователь не<br>сможет выключить монитор, используя кнопку<br>питания. |

DEL

| Параметры                                                   | Описание                                                                                                |
|-------------------------------------------------------------|----------------------------------------------------------------------------------------------------|
| 3 <b>□</b><br><b>□</b> + ☉                                  | Этот параметр используется для блокировки<br>экранного меню и кнопки питания от<br>выключения монитора. |
| Menu and Power<br>ButtonБлокировка<br>кнопок меню и питания |                                                                                                    |
| Снятие блокировки кнопок.                                   |                                                                                                    |
| Наумите и удеруирайте <b>Butt</b>                           |                                                                                                    |

Нажмите и удерживайте Button 5 (Кнопка 5) в течение четырех секунд, пока на экране не появится меню, Выберите Unlock icon (значок снятия блокировки) 🚡, чтобы разблокировать клавиши.

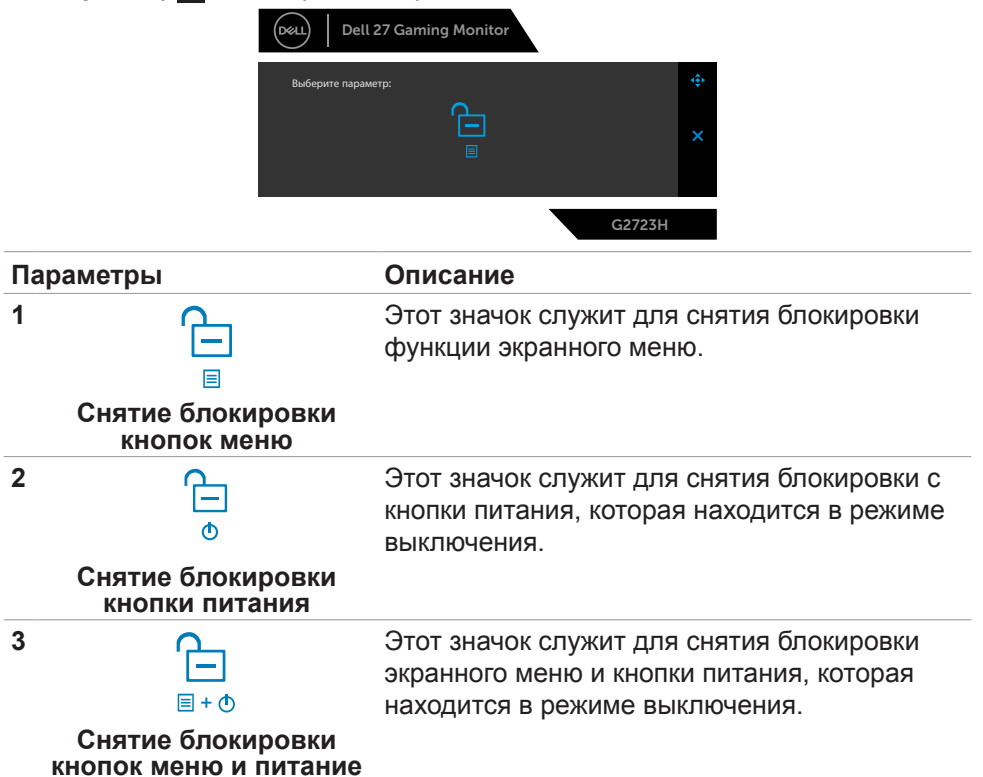

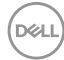

#### Установка максимального разрешения

Для установки максимального разрешения для монитора выполните следующие действия.

B Windows 7, Windows 8 или Windows 8,1:

- 1. Только в Windows 8 или Windows 8,1 выберите плитку "Рабочий стол" для переключения на классический вид рабочего стола. В Windows Vista и Windows 7 пропустите это действие.
- 2. Щелкните правой кнопкой на рабочем столе и нажмите Screen Resolution (Разрешение экрана).
- 3. Щелкните раскрывающийся список Screen Resolution (Разрешение экрана) и выберите 1920 x 1080.
- 4. Нажмите ОК.

B Windows 10 & Windows 11:

- 1. Щелкните правой кнопкой на рабочем столе и нажмите Display Settings (Параметры экрана).
- 2. Щелкните Advanced display settings (Дополнительные параметры экрана).
- 3. Щелкните раскрывающийся список Resolution (Разрешение) и выберите 1920 x 1080.
- 4. Щелкните Apply (Применить).

Если в параметрах отсутствует **1920 х 1080**, может потребоваться обновление драйвера видеокарты. В зависимости от компьютера выполните одно из следующих действий.

При наличии настольного или портативного компьютера Dell:

 Зайдите на веб-сайт www.dell.com/support, введите сервисный код и загрузите новейший драйвер для видеокарты.

Если используется компьютер другого производителя (настольный или портативный):

- Зайдите на веб-сайт поддержки производителя компьютера и загрузите новейшие драйверы для видеокарты.
- Зайдите на веб-сайт производителя видеокарты и загрузите новейшие драйверы для видеокарты.

## Поиск и устранение неисправностей

ОСТОРОЖНО! Перед тем, как выполнять любые действия, изложенные в данном разделе, прочтите Инструкции по технике безопасности.

### Самодиагностика

Монитор оснащен функцией самодиагностики, которая позволяет проверять исправность его работы. Если монитор правильно подключен к компьютеру, но его экран остается темным, выполните следующие действия для запуска средства самодиагностики.

- 1. Выключите компьютер и монитор.
- Отключите видеокабель от задней панели компьютера. Для надлежащей работы функции самодиагностики отсоедините все цифровые и аналоговые кабели от задней панели компьютера.
- 3. Включите монитор.

Плавающее диалоговое окно должно появиться на экране (на черном фоне), если монитор работает исправно, но не может обнаружить видеосигнал. В режиме самодиагностики индикатор питания остается белым. А также в зависимости от выбранного входа на экране непрерывно прокручивается одно из показанных ниже диалоговых окон.

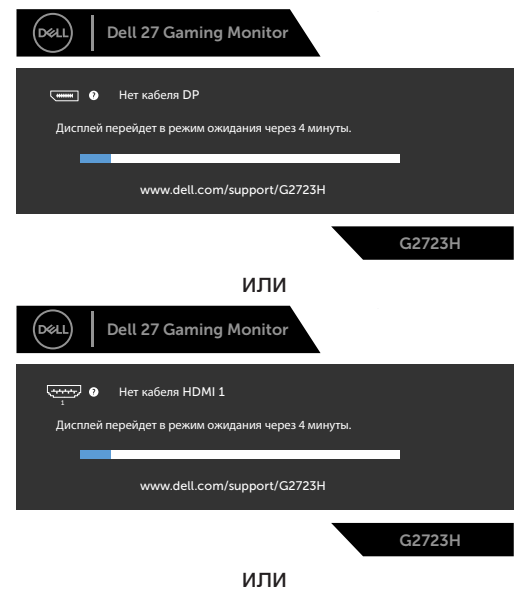

DEL

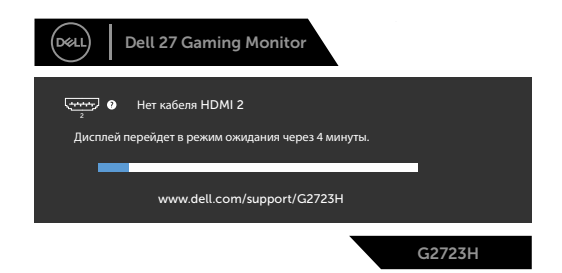

- **4.** Это окно также появляется в обычном режиме работы системы в случае отсоединения или повреждения видеокабеля.
- 5. Выключите монитор и подключите заново видеокабель; затем включите компьютер и монитор.

Если экран монитора остается пустым после выполнения вышеуказанной процедуры, проверьте видеоконтроллер и компьютер, так как монитор работает исправно.

### Встроенные средства диагностики

Монитор оснащен встроенным средством диагностики, которое помогает определить, связаны ли возникшие неполадки экрана с неисправностью монитора либо компьютера и видеокарты.

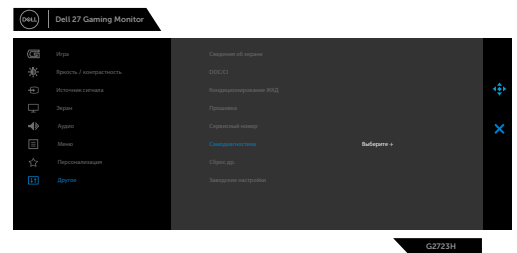

## Для запуска встроенного средства диагностики выполните следующие действия.

- **1.** Проверьте чистоту экрана (отсутствие частиц пыли на поверхности экрана).
- **2.** Выберите элементы экранного меню самодиагностики в разделе «Другое».
- 3. Нажмите кнопку-джойстик, чтобы запустить диагностику. Отображается серый экран.
- 4. Осмотрите экран на наличие дефектов и аномалий.
- **5.** Снова переключите регулятор джойстика, пока не появится красный экран.
- 6. Осмотрите экран на наличие дефектов и аномалий.
- **7.** Повторяйте действия 5 и 6 для отображения экранов зеленого, синего, черного и белого цвета. Осмотрите их на наличие аномалий или дефектов.

Если в процессе использования встроенного средства диагностики дефектов экрана не выявлено, значит, монитор работает исправно. Проверьте видеокарту и компьютер.

Появление текстового окна означает, что диагностика завершена. Для выхода снова переключите регулятор джойстика.

## Распространенные проблемы

В следующей таблице содержатся общие сведения о распространенных проблемах монитора, с которыми могут столкнуться пользователи, а также рекомендации по их устранению,

| Частые<br>симптомы                             | Симптомы                                    | Возможные способы устранения                                                                                                    |
|------------------------------------------------|---------------------------------------------|----------------------------------------------------------------------------------------------------|
| Нет видео/<br>индикатор<br>питания не<br>горит | Нет<br>изображения                          | <ul> <li>Проверьте правильность и надежность<br/>подключения видеокабеля, соединяющего<br/>монитор с компьютером.</li> <li>Проверьте исправность электрической<br/>розетки, подключив к ней другое<br/>электрическое оборудование.</li> <li>Убедитесь, что кнопка питания нажата.</li> <li>Проверьте правильность выбора источника<br/>входного сигнала в меню Источник</li> </ul>                |
| Нет видео/<br>индикатор<br>питания горит       | Нет<br>изображения<br>или слабая<br>яркость | <ul> <li>Увеличьте значения яркости и контрастности<br/>в экранном меню.</li> <li>Выполните проверку функцией<br/>самодиагностики на мониторе.</li> <li>Осмотрите разъем видеокабеля на наличие<br/>погнутых или сломанных контактов.</li> <li>Запустите встроенное средство<br/>диагностики.</li> <li>Проверьте правильность выбора источника<br/>входного сигнала в меню Источник</li> </ul>    |
| Отсутствие<br>пикселей                         | На ЖК-экране<br>имеются точки               | <ul> <li>Убедитесь, что кнопка питания нажата.</li> <li>Постоянно горящий пиксель является<br/>естественным дефектом, характерным для<br/>технологии ЖКД.</li> <li>Для просмотра подробной информации<br/>о политике Dell в отношении качества<br/>мониторов и дефектов пикселей посетите<br/>веб-сайт поддержки компании Dell по<br/>адресу:<br/>https://www.dell.com/pixelguidelines</li> </ul> |

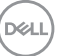

| Частые<br>симптомы                         | Симптомы                                                   | Возможные способы устранения                                                                                                    |
|--------------------------------------------|------------------------------------------------------------|----------------------------------------------------------------------------------------------------|
| Застрявшие<br>пиксели                      | На ЖК-экране<br>имеются яркие<br>точки                     | <ul> <li>Убедитесь, что кнопка питания нажата.</li> <li>Постоянно горящий пиксель является<br/>естественным дефектом, характерным для<br/>технологии ЖКД.</li> <li>Для просмотра подробной информации<br/>о политике Dell в отношении качества<br/>мониторов и дефектов пикселей посетите<br/>веб-сайт поддержки компании Dell по<br/>адресу:<br/>https://www.dell.com/pixelguidelines</li> </ul> |
| Проблемы<br>яркости                        | Слишком<br>темное или<br>слишком<br>светлое<br>изображение | <ul> <li>Восстановите заводские параметры монитора.</li> <li>Отрегулируйте значения яркости и контрастности в экранном меню.</li> </ul>                                                                                                    |
| Неполадки,<br>связанные с<br>безопасностью | Видимые<br>признаки<br>дыма или<br>искрения                | <ul> <li>Не выполняйте никаких действий по<br/>устранению неполадок.</li> <li>Немедленно обратитесь в компанию Dell.</li> </ul>                                                                                                    |
| Эпизодические<br>неисправности             | Монитор<br>плохо<br>включается и<br>выключается            | <ul> <li>Проверьте правильность и надежность<br/>подключения видеокабеля, соединяющего<br/>монитор с компьютером.</li> <li>Восстановите заводские параметры<br/>монитора.</li> <li>Проведите проверку монитора с помощью<br/>функции самодиагностики (см. Раздел<br/>Самодиагностика), чтобы определить,<br/>появляются ли эпизодические неполадки в<br/>режиме самодиагностики.</li> </ul>       |
| Обесцвечивание                             | Изображение<br>обесцвечено                                 | <ul> <li>Выполните самодиагностику монитора,</li> <li>Проверьте правильность и надежность<br/>подключения видеокабеля, соединяющего<br/>монитор с компьютером,</li> <li>Осмотрите разъем видеокабеля на наличие<br/>погнутых или сломанных контактов,</li> </ul>                                                                                                    |

| Частые<br>симптомы                                                                                            | Симптомы                                                                             | Возможные способы устранения                                                                                                    |
|----------------------------------------------------------------------------------------------------|--------------------------------------------------------------------------------------|----------------------------------------------------------------------------------------------------|
| Нарушена<br>цветопередача                                                                                     | Цвета<br>изображения<br>передаются<br>неправильно                                    | <ul> <li>Измените настройки в Готовые режимы<br/>экранного меню Игра в зависимости от<br/>способа применения.</li> <li>Отрегулируйте значения Gain/Offset/Hue/<br/>Saturation (Усиление/смещение/оттенок/<br/>насыщенность) в разделе Custom Color<br/>(Особый цвет) в экранном меню Game<br/>(Игра).</li> <li>Установите для параметра Цветовой<br/>формат входа значение RGB или YCbCr/<br/>YPbPr в экранном меню Цвет.</li> <li>Запустите встроенное средство диагностики.</li> </ul> |
| Остаточное<br>изображение<br>от статичного<br>изображения,<br>которое долго<br>воспроизводится<br>на мониторе | На экране<br>появляется<br>слабая тень<br>отображаемого<br>статичного<br>изображения | <ul> <li>Установка отключения экрана, если он не используется в течение нескольких минут. Эти параметры можно отрегулировать в меню Windows Power Options (Параметры питания Windows) или Mac Energy Saver (Экономия энергии Mac).</li> <li>В качестве альтернативы можно использовать динамическую экранную заставку.</li> </ul>                                                                                                    |

DELL

## Неполадки, характерные для устройства

| Проблема                                                                           | Симптомы                                                                                   | Возможные способы устранения                                                                                                    |
|------------------------------------------------------------------------------------|--------------------------------------------------------------------------------------------|----------------------------------------------------------------------------------------------------|
| Слишком<br>маленькое<br>изображение на<br>экране                                   | Изображение<br>расположено в<br>центре экрана,<br>но не заполняет<br>всю область<br>обзора | <ul> <li>Проверьте параметр Соотношение<br/>сторон в экранном меню Экран.</li> <li>Восстановите заводские параметры<br/>монитора.</li> </ul>                                                                                                    |
| Невозможно<br>выполнять<br>настройки<br>монитора<br>кнопками на<br>передней панели | Экранное меню<br>не выводится на<br>экран                                                  | <ul> <li>Отключите монитор, отсоедините кабель питания от сетевой розетки, снова подключите кабель и включите монитор.</li> <li>Экранное меню может быть заблокировано. Для разблокировки нажмите и удерживайте четвертую кнопку (по умолчанию — клавишу быстрого вызова Brightness/<br/>Contrast (Яркость/контрастность)) под кнопкой джойстика в течение 4 секунд.</li> </ul>                         |
| Нет входного<br>сигнала при<br>нажатии клавиш<br>пользовательского<br>интерфейса   | Нет<br>изображения,<br>светодиодный<br>индикатор -<br>белый                                | <ul> <li>Проверьте источник сигнала,<br/>Убедитесь, что компьютер<br/>не находится в режиме<br/>энергосбережения. Для этого<br/>подвигайте мышью или нажмите<br/>любую клавишу на клавиатуре.</li> <li>Проверьте правильность<br/>подключения сигнального кабеля,<br/>При необходимости подключите<br/>сигнальный кабель заново.</li> <li>Сбросьте параметры компьютера<br/>или видеоплеера.</li> </ul> |
| Изображение не<br>развернуто на<br>весь экран                                      | Изображение не<br>может заполнить<br>экран по высоте<br>или по ширине                      | <ul> <li>Из-за различий в видеоформатах<br/>(соотношении сторон) DVD монитор<br/>может работать в полноэкранном<br/>режиме.</li> <li>Запустите встроенное средство<br/>диагностики.</li> </ul>                                                                                                    |
| Проблема                                                         | Симптомы     | Возможные способы устранения                                                                                                    |
|------------------------------------------------------------------|--------------|----------------------------------------------------------------------------------------------------|
| Нет изображения<br>при подключении<br>к ПК через<br>интерфейс DP | Черный экран | <ul> <li>Проверьте, какой стандарт DP (DP<br/>1.1а или DP 1.4) поддерживает ваша<br/>видеокарта. Загрузите и установите<br/>последнюю версию драйвера<br/>видеокарты.</li> </ul> |
|                                                                  |              | • Некоторые видеокарты с DP 1.1а не<br>поддерживают мониторы с DP 1.4                                                                                                    |

## Неполадки, характерные для USB (Универсальная последовательная шина)

| Характерные<br>симптомы                                                                                                | Симптомы                                                                                                    | Возможные способы устранения                                                                                                    |
|----------------------------------------------------------------------------------------------------|----------------------------------------------------------------------------------------------------|----------------------------------------------------------------------------------------------------|
| Не работает<br>USB<br>интерфейс                                                                                        | Не работают<br>периферийные<br>USB устройства                                                                                                    | <ul> <li>Проверьте, включен ли экран.</li> <li>Заново подсоедините восходящий кабель к компьютеру.</li> <li>Заново подсоедините периферийные USB устройства (к нисходящему разъему).</li> <li>Выключите и снова включите монитор,</li> <li>Перезагрузите компьютер.</li> <li>Для определенных устройств USB, таких как портативные жесткие диски, требуются источники большей мощности; подключите диск напрямую к компьютеру.</li> </ul> |
| Медленно<br>работает<br>интерфейс<br>Super speed<br>USB 3.0                                                            | Периферийные<br>устройства Super<br>speed USB 3.0<br>не работают<br>или работают<br>медленно                                                                                   | <ul> <li>Убедитесь, что компьютер<br/>поддерживает интерфейс USB 3.0.</li> <li>Некоторые компьютеры оснащены<br/>портами USB 3.0, USB 2.0 и USB<br/>1.1. Убедитесь, что используется<br/>подходящий порт.</li> <li>Заново подсоедините восходящий<br/>кабель к компьютеру.</li> <li>Заново подсоедините периферийные<br/>USB устройства (к нисходящему<br/>разъему).</li> <li>Перезагрузите компьютер.</li> </ul>                         |
| Работа<br>беспроводных<br>периферийных<br>устройств USB<br>прекращается<br>при<br>подключении<br>устройства<br>USB 3.0 | Беспроводные<br>периферийные<br>устройства<br>USB медленно<br>отвечают или<br>работают только<br>при сокращении<br>расстояния<br>между ними и<br>соответствующим<br>приемником | <ul> <li>Увеличьте расстояние между<br/>периферийными устройствами USB<br/>3.0 и беспроводным приемником USB.</li> <li>Установите беспроводной приемник<br/>USB как можно ближе к беспроводным<br/>периферийным устройствам USB.</li> <li>Используя кабельный удлинитель<br/>USB, расположите приемник USB как<br/>можно дальше от порта USB 3.0.</li> </ul>                                                                              |

### Приложение

# Уведомления ФКС (только для США) и прочие нормативные требования

Для просмотра информации об уведомлениях ФКС и прочих нормативных требованиях посетите веб-сайт, посвященный выполнению нормативных требований, по адресу: https://www.dell.com/regulatory\_compliance

#### Обращение в компанию Dell

Для покупателей в США: позвоните по тел. 800-WWW-DELL (800-999-3355).

ПРИМЕЧАНИЕ: При отсутствии подключения к Интернету контактные данные можно посмотреть в счете, упаковочной ведомости, квитанции или каталоге продукции Dell.

Dell предоставляет несколько вариантов поддержки и обслуживания по Интернету и по телефону. Их доступность зависит от конкретной страны и изделия, поэтому некоторые услуги могут отсутствовать в вашем регионе.

#### Получение содержания поддержки для мониторов:

См. https://www.dell.com/support/monitors

## Обращение в компанию Dell по вопросам сбыта, технической поддержки или обслуживания покупателей.

- 1. Перейдите на веб-сайт https://www.dell.com/support
- **2.** Найдите свою страну или регион в раскрывающемся меню Выбор страны/ региона в правом нижнем углу страницы.
- 3. Нажмите Контакты возле раскрывающегося списка стран.
- **4.** Выберите соответствующую услугу или ссылку на раздел поддержки, отвечающий вашим требованиям.
- 5. Выберите удобный для вас способ обращения в Dell.

# База данных продукции EC, в которой представлена маркировка энергоэффективности и информационный листок изделия

G2723H: https://eprel.ec.europa.eu/qr/1223892

DEL